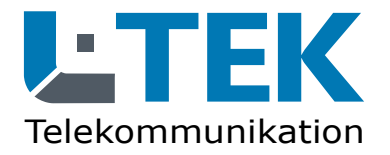

Low Power

100

er over Ethe

IFFF 802 3af

Ͻηνιέ

Version 2.4

DvnDNS

4 x FRITZ!Fon

Livebild Der Id. Nachrich X. Ennail brich

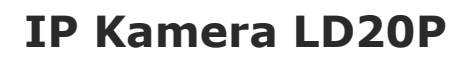

- HD Farbkamera mit 2 Megapixel
- Lichtempfindliches Objektiv
- Außenkamera IP66 Metallgehäuse
- Bilderfassungswinkel 100°
- PoE Speisung 12V / 48V IEEE 802.3af
- geringer Stromverbrauch
- APPs für Smartphone und Tablet-PC
- Webinterface in deutscher Sprache

# Haustür-Videokamera mit Fritzbox für L-TEK Türsysteme und Videoüberwachung

# Bedienungsanleitung

🖸 🍯 🎃 🖸

ab Fritz OS7.20

# Inhalt

- 2 Lieferumfang
- 3 Anschlüsse / Abmessungen
- 4 Bestimmungsgemäßer Betrieb
- 5 Sicherheitshinweise
- 5 Rücknahme und Recycling Einrichten der Kamera
- 7 Anwendung der Kamera
- 7 Wo wird das Kamerabild angezeigt
- 8 Kameratest vor dem Einbau
- 9 IP Adresse ändern / DHCP
- 11 Webbrowser
- 12 Anzeige des Kamerabildes
- 13 Kameraeinstellungen
- 14 Email einrichten

# Lieferumfang

- 18 Bewegungserkennung einrichten
- 19 Alarmierungsart
- 20 Benutzername und Passwort Einrichten der Fritzbox
- 25 Türkamera einrichten
- 30 Livebild per Email **Montage**
- 35 Montage der Kamera
- 38 Kamera über LAN anschliessen
- 39 Kamera mit Powerline
- 41 Kamera über PoE anschliessen
- 42 LAN-Kabel Fachwissen
- 43 Technische Daten Technischer Support

- 1 Kamera LD20P
- 2 LAN Patchkabel
- 3 Netzteil 12V / 1000mA DC
- 4 PoE Adapterpaar 12V
- 5 2xRJ45 Stecker werkzeuglos
- 6 IP Search Tool (Download)
- 7 Montage- und Bedienungsanleitung (Download)
- 8 3xSchraube / Dübel / Imbusschlüssel
- 9 Abdeckkappe

Zubehör optional (nicht im Lieferumfang enthalten) Wandhalterung B7a

# Anschlüsse

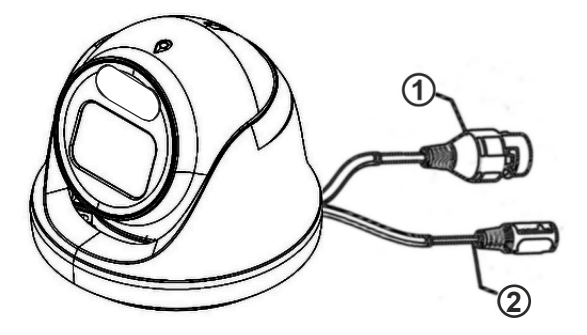

- 1 Netzwerkanschluss RJ45 und PoE 802.3af (48V)
- 2 Versorgungsspannung 12V

## Abmessungen

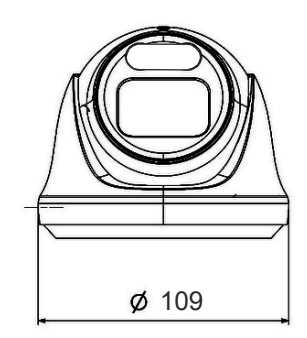

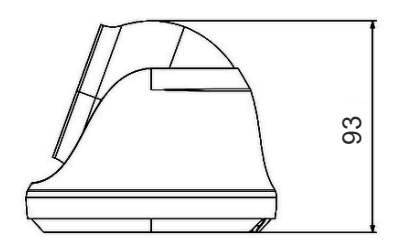

#### Verehrter Kunde,

wir halten unsere Anleitungen bewusst knapp und übersichtlich mit bestmöglichen vor allem grafischen Informationsinhalt um Ihnen einen schnellen Überblick und einfaches Kennenlernen des Produkts zu ermöglichen. Bitte lesen Sie diese Anleitung sorgfältig und vollständig durch und gehen Sie genau nach dieser Anleitung vor um falsche Handhabung und Schäden zu vermeiden.

#### Bestimmungsgemäßer Betrieb

Diese Kamera ist für den Betrieb an einem Netzwerkanschluss im Heimnetz LAN vorgesehen. Eine andere Verwendung als in diesem Handbuch beschrieben ist nicht zulässig und kann zur Beschädigung des Produktes führen. Darüber hinaus ist es mit Gefahren verbunden (z. B. Kurzschluss, Brand, elektrischer Schlag usw.), wenn das Gerät nicht bestimmungsgemäß, wie hier beschrieben, eingesetzt wird. Beachten Sie die Sicherheitshinweise!

Die Kamera ist für den Aussenbereich ausgelegt und hat die Schutzklasse IP66. Sorgen Sie bei der Montage trotzdem dafür dass kein Regen oder Nässe auf die Linse gelangt, da sonst die Bildqualität erheblich beeinträchtig werden kann.

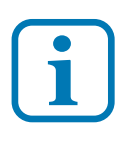

Haftungsausschluss: L-TEK Telecom haftet nicht für Schäden aus Diebstahl und Einbruch die an Gebäuden entstehen, sollten diese aus fehlender Betriebsbereitschaft der Kamera hergeleitet werden.

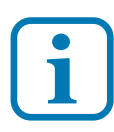

Umtausch / Rückgabe: Testen Sie die Kamera und Zubehör vor der endgültigen Montage an Ihrer Telefonanlage / DSL Router auf einwandfreie Funktion, wie nachfolgend beschrieben. Nach erfolgter Montage kann die Bestellung nicht mehr widerrufen werden.

#### Sicherheitshinweise

Vorsicht! Beachten Sie diese Sicherheitshinweise, um Verletzungen von Personen oder Beschädigungen des Produktes zu vermeiden. Bei Fragen wenden Sie sich an Ihren Fachhändler oder an unseren technischen Support.

Alle Montagearbeiten sind nur im spannungslosen Zustand auszuführen. Auch der DSL Router / Switch ist vom Strom- und Telefonnetz zu trennen. Berühren Sie die Kamera nicht mit spitzen, metallischen oder nassen Gegenständen. Verwenden Sie zur Montage einen Schraubendreher geeigneter Größe bzw. das mitgelieferte Werkzeug. Schützen Sie die Kamera vor unmittelbarer Nässe, starken Staub, aggressiven Dämpfen. Reinigen Sie die Kamera nur mit einem Tuch. Verwenden Sie keine aggressiven Reinigungsmittel. Installationsarbeiten am 230V-Stromnetz dürfen nur vom Fachmann durchgeführt werden. Steckernetzteile nur an geschützter Stelle betreiben (z.B. keine am Boden liegene Mehrfachsteckdose) Gefahr von Gehäusebruch, Kontakt mit 230V-Netzspannung Schäden an Geräten und Lebensgefahr.

#### **Rücknahme und Recycling**

Informationen zum Elektro- und Elektronikgerätegesetz (ElektroG). Hersteller von Elektro- und Elektronikgeräten müssen die betreffenden Produkte mit dem Symbol der durchgestrichenen Mülltonne kennzeichnen. Das bedeutet dass Sie das Gerät, wenn Sie es nicht mehr nutzen möchten, getrennt vom Hausmüll entsorgen und geeigneten Rückgabesystemen zuführen müssen.

In der Regel nimmt Ihr Installateur das Altgerät mit. Sie können Altgeräte aber auch kostenlos beim örtlichen Wertstoffhof oder in Elektrofachmärkten und Baumärkten abgeben. Diese sind zur kostenfreien Rücknahme verpflichtet, wenn die Verkaufsfläche größer ist als 400qm. Sie müssen dabei kein Neugerät kaufen. Ebenso können Sie das Altgerät bei uns unentgeltlich abgeben. Helfen Sie bitte mit und leisten Ihren Beitrag zum Umweltschutz. Weitere Einzelheiten erhalten Sie auf unserer Webseite unter Informationen.

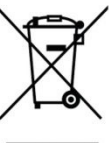

# Einrichten der Kamera

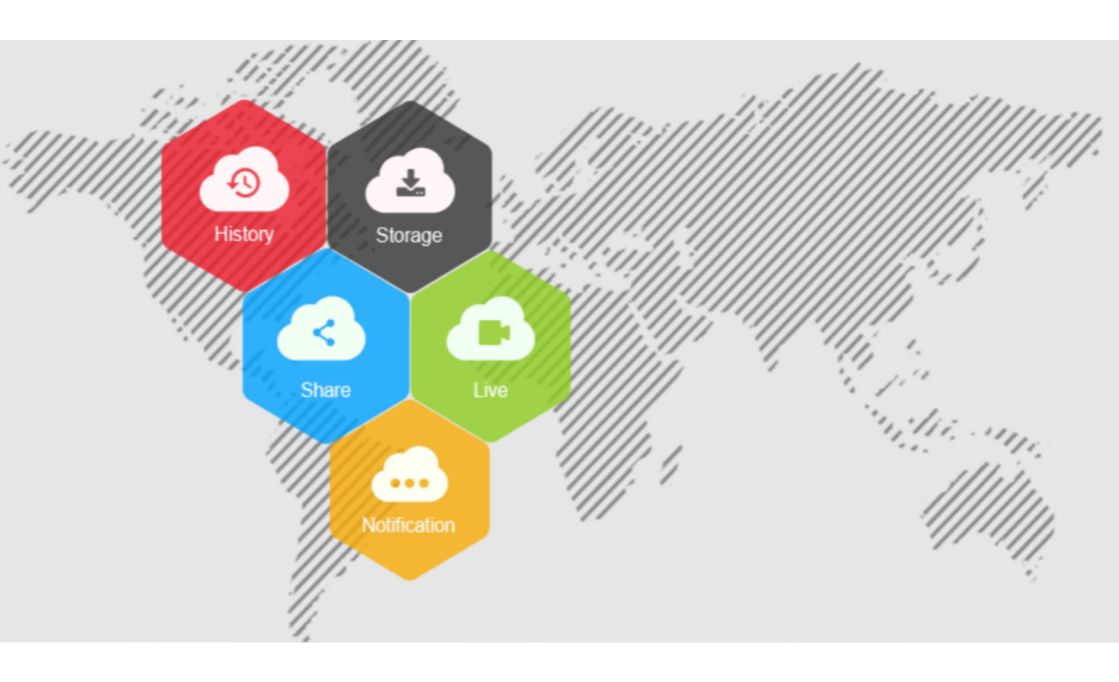

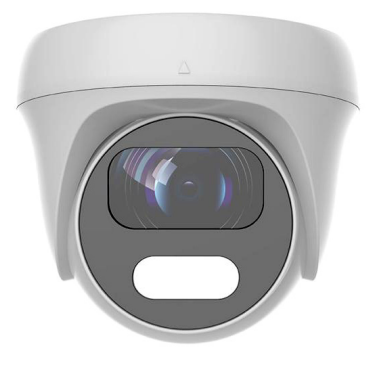

# Anwendung der Kamera

Diese IP-Kamera ist für die Videoüberwachung des Eingangsbreiches in Verbindung mit einer L-TEK Türsprechanlage oder als Teil einer L-TEK Videoüberwachungsanlage an einer AVM Fritzbox vorgesehen. Eine andere Art der Anwendung wird hier nicht behandelt.

### Verwendung als Türkamera

Diese IP-Kamera ist eine von der Türstation abgesetzte Kamera. Sie kann oberhalb der Türstation montiert werden, oder an der Hausfassade und im Deckenbereich der Eingangsüberdachung. Die Kamera bietet dadurch die Möglichkeiten den Blickwinkel und den Bildauschnitt durch die Montageposition selbst zu bestimmen und eignet sich dadurch zur Überwachung des gesamten Eingangs. Durch geeignete Wahl der Montage-Position wird die Kamera für den Besucher unzugänglich und kann kaum noch manipuliert oder verdeckt werden.

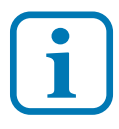

Die Kamera arbeitet unabhängig. Bei einem Ausfall der Kamera bleibt die L-TEK Türsprecheinrichtung funktionsfähig.

### Wo wird das Kamerabild angezeigt

**PC:** Zunächst wird das Kamerabild mit dem enthaltenen Webinterface auf dem PC betrachtet und darüber die Kamera konfiguriert.

**Fritzfon:** Bei Verwendung der Fritzbox mit aktuellen Fritz OS wird das Kamerabild bei eingehenden Türruf auf mehreren AVM DECT Telefonen angezeigt. Die Einrichtung dieser Funktionalität wird in dieser Anleitung beschrieben.

**Internet:** Mit der Einrichtung von DynDNS kann das Kamerabild über Internet überall angezeigt und von unterwegs abgefragt werden. Eine Anleitung für DynDNS finden Sie im L-TEK Shop.

**APPs:** Für die Kamera bieten wir mehrere APPs an, die Sie auf Ihrem Smartphone oder Tablet-PC installieren können und somit Zugriff auf die Kamera von überall haben, zuhause über WLAN und über Internet. Bedienungsanleitung und Videoanleitung dazu im L-TEK Shop.

### Kameratest vor dem Einbau

Stellen sie zuerst den Testaufbau her, um zu prüfen ob die Kamera in Ihrem Netzwerk funktioniert. Verwenden Sie dazu **nur** die mitgelieferten Teile

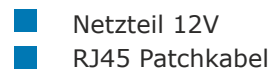

Verbinden Sie beides wie in der Grafik dargestellt, entweder direkt mit der Fritzbox oder über den Switch.

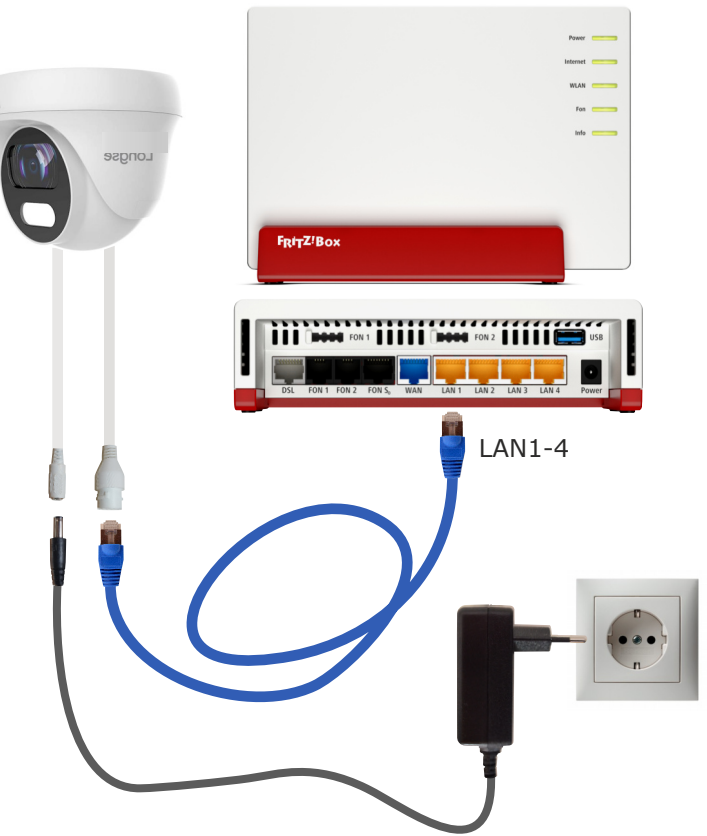

**AVM FRITZ!Box** 

# IP Adresse ändern / DHCP

Die ab Werk eingestellte IP Adresse der Kamera muß auf die Fritzbox angepasst werden. In der Werkseinstellung verwendet die FRITZ!Box die IP-Adresse 192.168.178.1 (Subnetzmaske 255.255.255.0) und vergibt IP-Adressen von 192.168.178.20 bis 192.168.178.200 für die angeschlossenen IP Geräte. In diesen Adressbereich muß auch die Kamera gebracht werden

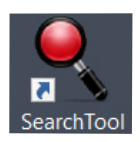

Um die Kamera entsprechend einzustellen, installieren Sie die Anwendung **IP Search Tool** auf Ihrem Computer. Das **IP Search Tool** finden im L-TEK Shop unter **Video Kameras** und im **Download** Bereich.

Nach dem Starten des **IP Search Tools** wird die im Netzwerk befindliche Kamera angezeigt.

Die IP Adresse der Kamera ist ab Werk auf **192.168.1.168** eingestellt.

Mit anklicken des Knopfes **Refresh** wird die Suche neu gestartet.

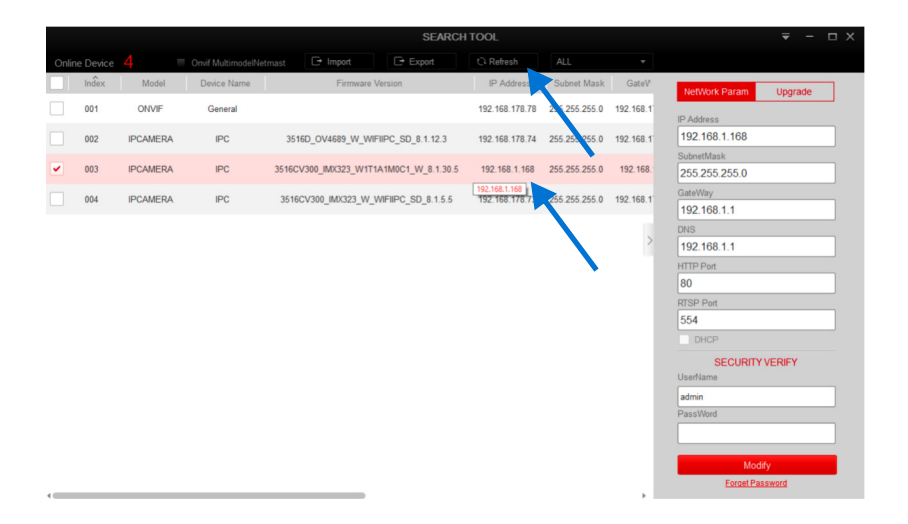

## **IP Adresse ändern / DHCP**

Um die Kamera auf den Adressbereich der Fritzbox anzupassen wählen Sie die betreffende Kamera aus und klicken auf **DHCP** (Dynamic Host Configuration Protokoll). Damit kann die Fritzbox der Kamera eine freie IP Adresse im Adressbereich zuweisen. Weiter unten geben Sie die ab Werk voreingestellten Werte für **Username: admin** und das **Passwort: admin** ein und klicken dann auf **Modify**. Die neue IP Adresse **192.168.178.85** wird angezeigt. Das kann einige Sekunden dauern.

NetWork Param 001 ONVIE 192.168.178.78 255.255.255.0 192.168.1 192,168,1,168 002 IPCAMERA IPC 3516D\_OV4689\_W\_WIFIIPC\_SD\_8.1.12.3 192.168.178.74 255.255.255.0 192.168.1 003 IPCAMERA IPC 3516CV300\_IMX323\_W1T1A1M0C1\_W\_8.1.30.5 192.168.1.168 255.255.255.0 192.168. 255 255 255 0 192.168.178.73 55 255 255 0 192 168 1 004 **IPCAMERA** IPC 3516CV300 IMX323 W WIFIIPC SD 8.1.5.5 192.168.1.1 192.168.1.1 Modify Index Device Type IP Address MAC 80 003 IPCAMERA 192.168.1.168 00:00:1B:27:67:01 Modify Success 554 SECURITY VERIFY

|        |       |          |             |                         | SEARCH          | ITOOL          |               |           |                                                                     | ₹ -                  |   | × |
|--------|-------|----------|-------------|-------------------------|-----------------|----------------|---------------|-----------|---------------------------------------------------------------------|----------------------|---|---|
| Online |       |          |             |                         |                 | C Refresh      |               |           |                                                                     |                      |   |   |
|        | Index | Model    | Device Name | Firmware Vers           | sion            | IP Address     | Subnet Mask   | GateV     | NetWork Param                                                       | Upgrade              | 7 |   |
|        | 001   | IPCAMERA | IPC         | 3516D_OV4689_W_WIFIIP   | C_SD_8.1.12.3   | 192.168.178.74 | 255.255.255.0 | 192.168.1 | IP Address                                                          |                      |   |   |
|        | 002   | ONVIF    | General     |                         |                 | 192.168.178.78 | 255.255.255.0 | 192.168.1 | 192.168.178.85                                                      |                      |   |   |
| •      | 003   | IPCAMERA | IPC         | 3516CV300_IMX323_W1T1A1 | M0C1_W_8.1.30.5 | 192.168.178.85 | 255.255.255.0 | 192.168.1 | SubnetMask<br>255.255.255.0                                         |                      |   |   |
|        | 004   | IPCAMERA | IPC         | 3516CV300_IMX323_W_WIF  | IIPC_SD_8.1.5.5 | 192.168.178.73 | 55.255.255.0  | 192.168.1 | GateWay                                                             |                      |   |   |
|        |       |          |             |                         |                 |                |               | >         | DNS 192.168.178.1 HTTP Port 80 RTSP Port 554 V DHCP                 |                      |   |   |
| 1      | 0     |          |             |                         |                 |                |               |           | SECURITY V<br>UserName<br>admin<br>PassWord<br>Modif<br>Ecoret Pass | VERIFY<br>y<br>sword |   |   |

# Webbrowser

Die neue LD20P besitzt eine plugin-freie Firmware. Das bedeutet Sie müssen kein Plugin mehr herunter laden und installieren. Dieser Vorgang einfällt vollständig.

Darüber hinaus stehen mehrere Webbrowser zur Verfügung um das Webinterface der Kamera anzuzeigen. Das Webinterface wird zur Einstellung der Kamera benötigt.

## **WINDOWS** Computer

Folgende Webbrowser können Sie verwenden, wenn Sie einen WINDOWS Computer haben:

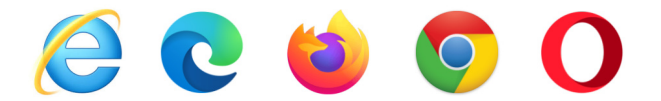

# **APPLE Computer**

Folgende Webbrowser können Sie verwenden, wenn Sie einen APPLE Computer haben:

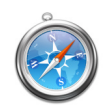

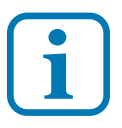

Beachten Sie bitte dass Sie für APPLE Computer das IP Search Tool MAC benötigen, um die IP Adresse der Kamera wie bereits beschrieben an Ihr Heimnetz anzupassen. Das IP Search Tool MAC können Sie im L-TEK Shop unter Videokameras / APPs und Tools für IP Kameras und NVRs herunterladen.

## Anzeige des Kamerabildes

Öffnen Sie einen Browser und geben Sie in der Adresszeile die IP Adresse ein, die das IP Search Tool ermittelt hat. Wählen Sie oben rechts die Sprache **Deutsch** aus. Geben Sie als Benutzername: **admin** und als Passwort: **admin** ein. Es erscheint das Kamerabild. Die Kamera ist damit eingerichtet.

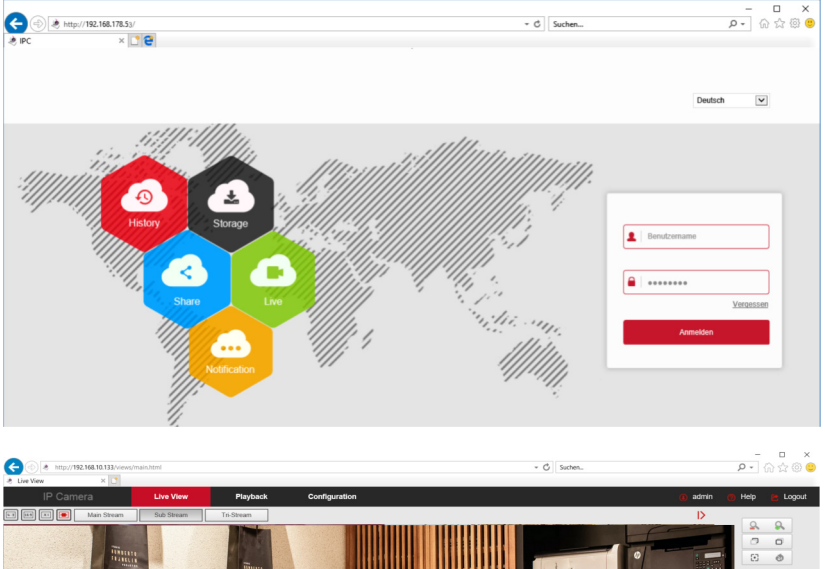

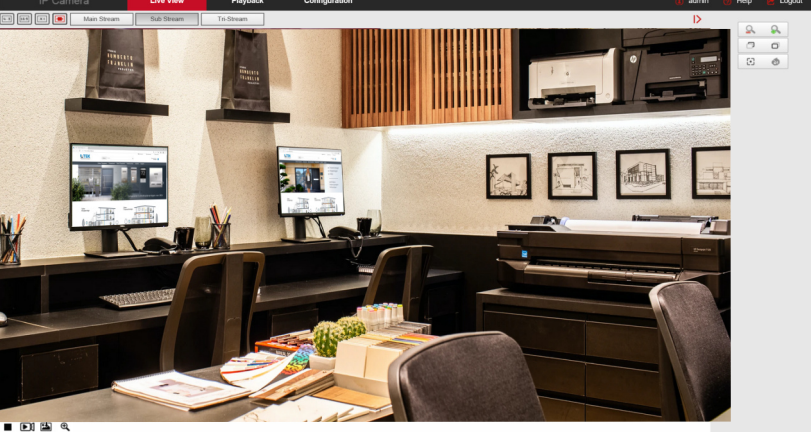

**i** 12

Ändern Sie den **Benutzernamen** und das **Passwort**, sofern erforderlich, erst später wenn Sie mit der Kamera vertraut sind und beachten Sie dabei unbedingt den Abschnitt **Benutzername** und **Passwort**.

Die Kamera besitzt eine ganze Reihe von Einstellmöglichkeiten. Diese können Sie weitgehend unverändert lassen. Sollten Sie etwas verstellen und nicht zurückfinden, können Sie jederzeit wieder auf die Werkseinstellung zurückgehen.

# Systeminfo / Systemeinstellungen / Datum/Zeit

Uhrzeit einstellen

## Systeminfo / Systemeinstellungen / Standard/Update

System neu starten und Werkseinstellungen wieder herstellen

### Systeminfo / Neustartplanung

Automatischer Neustart

## Systeminfo / Benutzerverwaltung /Benutzer

Benutzerverwaltung / Benutzername / Passwort

| IP Camera     Live Video     Wiedergabe     Einstellungen     admin     Hife     Einstellungen       Lokale Einstellungen     Geräteinfo     Datum/Zeit     DST     Standard/Update       Lokale Einstellungen     Datum/Zeit     DST     Standard/Update     Image: Comparison of the comparison of the comparison of | nmeldung 🤌           | Datum/Zeit >                           | < 📑            |                         |                                     |            |  |  |  |
|----------------------------------------------------------------------------------------------------|----------------------|----------------------------------------|----------------|-------------------------|-------------------------------------|------------|--|--|--|
| Lokale Einstellungen     Gerkteinfo     DatumZeit     DST     Standard/Update       Systeminfo     DatumZeit     DatumZeit     DatumZeit     DatumZeit       System Einstellungen     Zetore     Cethreon Labora, Konrowa, Casab V     Cethreon Labora, Konrowa, Casab V       Neuslant Pinnung<br>Protokol     Zetore     Cethreon Labora, Konrowa, Casab V     Cethreon Labora, Konrowa, Casab V       Benutzerverwaltung     Zetore     Zetore     Cethreon Labora, Konrowa, Casab V       Netzwerk     Quotint 2014 07.35     Cethreon V       Netzwerk     Image: Cethreon V     Image: Cethreon V       Video Einstellungen     NTP- Autocet     Aus       Freignisse     Maute einstellen     Maute       Image: Cethreon V     Quotint 2014 0.4 G V 21 V       Image: Cethreon V     Image: Cethreon V       Image: Cethreon V     Quotint 2014 0.4 G V 21 V       Image: Cethreon V     Quotint 2014 0.4 G V 21 V       Image: Cethreon V     Quotint 2014 0.4 G V 21 V       Image: Cethreon V     Quotint 2014 0.4 G V 21 V       Image: Cethreon V     Quotint 2014 0.4 G V 21 V       Image: Cethreon V     Quotint 2014 0.4 G V 21 V       Image: Cethreon V     Quotint 2014 0.4 G V 21 V       Image: Cethreon V     Quotint 2014 0.4 G V 21 V       Image: Cethreon V     Quotint 2014 0.4 G V 21 V                                                                                                    |                      | Live Video                             | Wiedergabe     | Einstellungen           | (i) admin  🥐                        | Hilfe 😁 Be |  |  |  |
| Lokale Einstellungen         System info         System Einstellungen         Neustant Planung<br>Protokol         Benutzerverwaltung         Speichern         Netzwerk         Nither Stellungen         Nither Stellungen         Nither Stellungen         Bilder         MTP-Autocett         Zeitenservall         Ommer Stellungen         MTP-Autocett         Zeitenservall         Ommer Stellungen         Mither Stellungen         Mither Stellungen                                                                                                    | Lokale Einstellungen | Geräteinfo                             | Datum/Zeit     | DST                     | Standard/Update                     |            |  |  |  |
| Systeminfo         Datam2cit           System Einstellungen         Zetzone         OMT=00 Dublin, Edirburgh, London, Labon, Monrovia, Casably           Neustant Planung<br>Protokoll         Zetzone         Qu2011-20 14 07.35           Benutzerverwaltung         NTP           Netzwerk         NTP           Video Einstellungen         Imm windows.com           Bilder         NTP-Autoceti           Zeitnervall         Qu20-11-20 14 07 35           Freignisse         Minutei einstellen           Qu20-11-20 14 0 0         Munute           Genutzerverwaltung         Munutei einstellen           Ereignisse         Qu20-11-20 14 0 0 v 21 v           Mit Computer Zeit synchronisation mit NVR         Qu20-11-20 14 v 6 v 21 v                                                                                                    | Lokale Einstellungen |                                        | Det=7-i        |                         |                                     |            |  |  |  |
| System Einstellungen     Zeitzone     OMT+00 Deblin, Edireburgh, London, Labon, Monrovia, Casably       Neustant Planung<br>Protokoll     Zeitzone     Zeitzone       Benutzerverwaltung     Xamenazzei     2020.11/20 14.07.35       Netzwerk     NTP     Immerizien       Bilder     MTP-Padrozeit     Immerizien       Bilder     NTP-Autozeit     Aus       Ereignisse     Manuel einstellen     Immerizien <ul> <li>Manuel einstellen</li> <li>Zeit einstellen</li> <li>Zeit einstellen<td>Systeminfo</td><td>Datum/Zeit</td><td></td><td></td><td></td><td></td></li></ul>                                                                                                    | Systeminfo           | Datum/Zeit                             |                |                         |                                     |            |  |  |  |
| Neusral Planung       Zeitsynchronisation         Protokoli       Kamerazeit       2020-11-20 14.07.35         Speichem       NTP         Netzwerk       SNTP Server       Ime windows.com         Bitler       NTP-         Bitler       NTP-         Ceitenseulungen       Ime windows.com         Vide Einstellungen       Ime windows.com         Bitler       Amsel einstellen         Ceitenseul       0         Zeitenseul       0         Manuel einstellen       2020-11-20 14 V 6 V 21 V         With Computerzeit synchronisation mit NVR       2020-11-20 14 V 6 V 21 V                                                                                                    | System Einstellungen | Zeitzone                               |                | GMT+00 Dublin, Edinburg | h, London, Lisbon, Monrovia, Casabi | ]          |  |  |  |
| Flokkal       Kamerazeti       202011/20 14 07.35         Speichern <ul> <li>NTP</li> <li>MTP Server</li> <li>Immeridences</li> <li>MTP-Autoceti</li> <li>Zelinservall</li> <li>Manuel einstellen</li> </ul> Erdgnisse <ul> <li>Manuel einstellen</li> <li>Zeit einstellen</li> <li>Mth Computer zeit synchronisieren</li> <li>Computer Zeit synchronisieren</li> <li>Keine Zeitsynchronisation mit NVR</li> </ul>                                                                                                    | Neustart Planung     | Zeitsynchronisation                    |                |                         |                                     |            |  |  |  |
| Speichem       NTP         Netzwerk       Ime windows.com       Ime windows.com         Video Einstellungen       Ime windows.com       Ime windows.com         Bilder       NTP-Autocet       Aus       Ime windows.com         Ereignisse       Celinterval       0       Ime windows.com         Ime windows.com       Manuel       Manuel       Ime windows.com         Ereignisse       Celinterval       0       Ime windows.com         Ime windows.com       Ime windows.com       Ime windows.com       Ime windows.com         Ereignisse       Celinterval       0       Ime windows.com       Ime windows.com         Ime windows.com       Ime windows.com       Ime windows.com       Ime windows.com       Ime windows.com         Ereignisse       Celinterval       0       Ime windows.com       Ime windows.com       Ime windows.com         Ime windows.com       Ime windows.com       Ime windows.com       Ime windows.com       Ime windows.com         Ime windows.com       Ime windows.com       Ime windows.com       Ime windows.com       Ime windows.com         Ime windows.com       Ime windows.com       Ime windows.com       Ime windows.com       Ime windows.com         Ime windows.com       Ime windows.com       Ime windows.com                                                                                                    | Benutzerverwaltung   | Kamerazeit                             |                | 2020-11-20 14:07:35     |                                     |            |  |  |  |
| Netzwerk     Imme windows.com     Imme windows.com       Bilder     NTP-Severe     Imme windows.com     Imme windows.com       Bilder     NTP-Aduzeti     Aus     Imme windows.com       Ferignisse     0     Munde       Imme windows.com     Imme windows.com     Imme windows.com       Imme windows.com     Imme windows.com     Imme windows.com       Ferignisse     Imme windows.com     Imme windows.com       Imme windows.com     Imme windows.com     Imme windows.com       Imme windows.com     Imme windows.com     Imme windows.com       Imme windows.com     Imme windows.com     Imme windows.com       Imme windows.com     Imme windows.com     Imme windows.com       Imme windows.com     Imme windows.com     Imme windows.com       Imme windows.com     Imme windows.com     Imme windows.com       Imme windows.com     Imme windows.com     Imme windows.com       Imme windows.com     Imme windows.com     Imme windows.com       Imme windows.com     Imme windows.com     Imme windows.com       Imme windows.com     Imme windows.com     Imme windows.com       Imme windows.com     Imme windows.com     Imme windows.com       Imme windows.com     Imme windows.com     Imme windows.com       Imme windows.com     Imme windows.com     Imme                                                                                                    | Speichem             | O NTP                                  |                |                         |                                     |            |  |  |  |
| Video Einstellungen     Itten windows.com       Bilder     NTP-Autozeit     Aus       Ereignisse     O       O Manueli einstellen       Zeit einstellen     2020-11-20     14     0     21       O Manueli einstellen       Ereignisse       O Manueli einstellen       Zeit einstellen     2020-11-20     14     0     21       O Manueli einstellen       Ereignisse                                                                                                    | Netzwerk             | SNTP Server                            |                | time.windows.com        | V                                   | ]          |  |  |  |
| Bilder     Aus       Ereignisse     Qeliniterval     Q       Manuel einstellen     Quout 1.20     14     6     21       Oth Computerzeit synchronisaren     Computer Zeit     Quot 1.20     14     6     21       Center Zeit synchronisaren     Computer Zeit     Quot 1.20     14     6     21                                                                                                    | Video Einstellungen  |                                        |                | time.windows.com        |                                     |            |  |  |  |
| Zeitnervall     0     Minute       O Manuell einstellen     2020-11-20     14     0     21     V       O Mit Computerzeit synchronisieren     2020-11-20     14     0     21     V       O Mit Computerzeit synchronisieren     2020-11-20     14     0     V     V       Image: Computer Zeit     2020-11-20     13.02.07     V     V     V     V     V                                                                                                    | Bilder               | NTP-Autozeit                           |                | Aus                     | ~                                   | ]          |  |  |  |
| Manuali einstellen         Zett einstellen         Ø Mit Computerzeit synchronisieren         Computer Zeit         Q220-11-20         14       6         V         6         Mit Computerzeit synchronisieren                                                                                                    | Ereignisse           | Zeitintervall                          |                | 0                       |                                     | Minute     |  |  |  |
| Zeit einstellen     2020-11-20     14     6     21          Mit Computerzeit synchronisieren       Computer Zeit             Keine Zeitsynchronisation mit NVR                                                                                                    |                      | O Manuell einstellen                   |                |                         |                                     |            |  |  |  |
| Mit Computerzeit synchronisieren Computer Zeit 2020-11-20 13:02:07      Keine Zeitsynchronisation mit NVR                                                                                                    |                      | Zeit einstellen                        |                | 2020-11-20 14           | ♥ 6 ♥ 21 ♥                          |            |  |  |  |
| Computer Zeit 2020-11-20 13:02:07  Keine Zeitsynchronisation mit NVR                                                                                                    |                      | <ul> <li>Mit Computerzeit s</li> </ul> | ynchronisieren |                         |                                     |            |  |  |  |
| Keine Zeitsynchronisation mit NVR                                                                                                    |                      | Computer Zeit                          |                | 2020-11-20 13:02:07     |                                     |            |  |  |  |
|                                                                                                    |                      | Keine Zeitsynchroniz                   | sation mit NVR |                         |                                     |            |  |  |  |
|                                                                                                    |                      |                                        |                |                         |                                     |            |  |  |  |

#### Netzwerk / Grundeinstellungen

Netzwerkeinstellungen kontrollieren (IP Adresse und Ports)

## Netzwerk / Erweiterte Einstellung / SMTP

Emailversand vorbereiten

| <br><br> | http://192.168.10.157/views, | /main.html                 |                                 | • C S         | iuchen |         | <b>۶ -</b> 6 |         |
|----------------------------------------------------------------------------------------------------|------------------------------|----------------------------|---------------------------------|---------------|--------|---------|--------------|---------|
|                                                                                                    | IP Camera                    | Live Video                 | Wiedergabe                      | Einstellungen |        | admin 🤗 | Hilfe 🖻      | Beenden |
| <b>P</b>                                                                                                    | Lokale Einstellungen         | DDNS                       | FTP                             | SMTP          |        | P2P     |              | ^       |
|                                                                                                    | Lokale Einstellungen         | Andere                     | PPPOE                           |               |        |         |              |         |
|                                                                                                    | Systeminfo                   |                            |                                 |               |        |         |              |         |
| B                                                                                                    | Speichern                    | Absender                   |                                 |               |        | -       |              |         |
| 0                                                                                                    | Netzwerk                     | Absender<br>SMTP-Server    | info@l-tek.net<br>smtp.1und1.de |               |        | T       |              |         |
|                                                                                                    | Grundeinstellungen           | Anschluss                  | 465                             |               |        |         |              |         |
|                                                                                                    | Erweiterte Einstellungen     | Dateien auf SMTP hochladen | JPEG                            |               | ~      |         |              |         |
| D                                                                                                    | Video Einstellungen          | Server Authentifizierung   |                                 |               |        |         |              |         |
| 2                                                                                                    | Bilder                       | Benutzername               | info@l-tek.net                  |               |        |         |              |         |
| a                                                                                                    | Freignisse                   | Passwort                   | •••••                           |               |        |         |              |         |
|                                                                                                    | Eleignisse                   | Password bestätigen        | •••••                           |               |        | 1       |              |         |
|                                                                                                    |                              | Empfänger                  |                                 |               |        |         |              |         |
|                                                                                                    |                              | Empfänger1                 | mustermann@g                    | mx.de         |        | Prüfung |              |         |
|                                                                                                    |                              | Empfänger2                 |                                 |               |        | Prüfung |              |         |
|                                                                                                    |                              | Empfänger3                 |                                 |               |        | Prüfung |              |         |
|                                                                                                    |                              | Speichern                  | ←                               |               |        |         |              | ~       |

Tragen Sie die Daten des Email-Kontos ein, über das versendet werden soll. Wählen Sie als **Datei JPEG** und klicken Sie auf **Server Authentifizierung**. Geben Sie den **Benutzernamen** und das **Passwort** des Emailkontos an, wie im Beispiel dargestellt. Wählen Sie bis zu drei **Empfänger Email Adressen** und **Speichern**. Mit der Funktion können Sie ein HD Bild bei Bewegungerkennung senden. Die Bewegungserkennung muß dazu aktiviert sein.

Klicken Sie anschliessend auf **Prüfung**. Daraufhin wird ein Test-Email gesendet das so aussieht. Die Einrichtung für den Email-Versand wurde damit erfolgreich abgeschlossen.

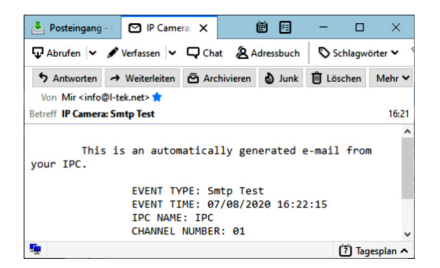

## Video Einstellungen / Video Einstellungen

Videoeinstellungen kontollieren und ändern

# Bilder / Tag- und Nachtmodus

Intelligentes Infrarot: verhindert Über- und Unterbelichtung und sorgt somit für eine gleichmäßige Helligkeitsverteilung auf dem Bild Schlauer Alarm: die Funktion steht nicht zur Verfügung Weißes Licht Vollfarbe: bei abgeschalteten IR LEDs bleibt das Bild auch bei Nacht in Farbe.

## Bilder / Bildeinstellung

Helligkeit, Kontast, Sättigung, Bildschärfe

# Bilder / Bildeinstellung / Belichtungseinstellung

Automatisch, Manuell

# Bilder / Bildeinstellung / Gegenlicheinstellung

Gegenlichtkompensation (bei hohen Kontrastunterschieden, wenn das Objekt zu dunkel erscheint)

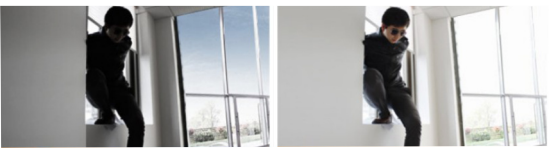

Bilder / Bildeinstellung / Weißabgleich

## Bilder / Bildeinstellung / Filtereinstellung

DNR: Digital Noise Reduction: Bei schlechten Lichtverhältnissen kommt es zu einem erhöhten Bildrauschen. Durch die 3D- und 2D-Funktion einer DNR-Kamera wird dieses Bildrauschen unterdrückt.

# Bilder / Bildeinstellung / Bildoptimierung

WDR: Wide Dynamic Range: Gleicht starke Unterschiede in Kontrast und Helligkeit im Bild aus. Das Bild wird dabei mehrmals mit unterschiedlichen Belichtungszeiten belichtet. Aus den so jeweils optimal belichteten Bereichen wird das Gesamtbild digital zusammengesetzt.

# Bilder / Bildeinstellung / Antibeschlag

Bei nebeligen Verhältnissen wird das Bild klarer.

#### **Bilder / Bildeinstellung / Umwandlung von Tag zur Nacht** Diese Funktion steuert die eingebauten Infrarot LEDs.

Für das Ein- und Ausschalten gibt es folgende Betriebsarten: Automatisch, tagsüber, Nacht, Uhrzeit. Mit dem Aktivieren der IR LEDs wechselt das Bild von Farbe auf s/w.

| IP Camera            | Live Video                     | Wiedergabe | Einstellungen |                |                                 | admin 👩 Hilfe | 😕 Bee |
|----------------------|--------------------------------|------------|---------------|----------------|---------------------------------|---------------|-------|
| Lokale Einstellungen | Bildeinstellung                |            |               |                |                                 |               |       |
| Lokale Einstellungen |                                | × 188      |               | Cildelecter!!  |                                 |               |       |
| Systeminfo           | 1 2 2 C                        | AL         |               | Bildeinstelli  | ung                             |               | •     |
| Speichern            |                                |            |               | Belichtungs    | seinstellungen                  |               |       |
| Netzwerk             |                                | TIT        | 100.00        | Gegenlichte    | einstellungen                   |               | •     |
| Video Einstellungen  |                                |            | i             | Umwandlun      | ng vom Tag zur Nacht            |               |       |
| Dilder               |                                |            |               | Füllen Licht-M | Automatisch                     | ~             |       |
| Diluci               |                                |            | and a         | Empfindich     | 3                               | ~             |       |
| OSD                  | mahl                           |            |               | Filterzeit     | 3                               | Y             |       |
| Ereianisse           |                                |            | ANG           | Licht Modus    | <ul> <li>Automatisch</li> </ul> | Handbuch      |       |
|                      | Summerses of the second states |            |               | weißes Licht   | Heligkeit                       | 20            |       |
|                      |                                |            |               | Weißabgleis    | ch                              |               |       |
|                      |                                |            |               | Filtereinstel  | llungen                         |               |       |
|                      |                                |            |               | Bildoptimie    | rung                            |               |       |
|                      |                                |            |               | Anti-Beschl    | lag                             |               |       |
|                      |                                |            |               | Verzerrung     |                                 |               |       |
|                      |                                |            |               | Bilddrebury    |                                 |               |       |

#### Stromverbrauch

Die Kamera arbeitet sehr energieeffizient und benötigt ohne IR LEDs nur ca. 1,7W Leistung. Werden die IR LEDs zugeschaltet steigt der Bedarf auf 3,6W. Der Bereich der mit IR LEDs ausgeleuchtet wird beträgt bis 10m.

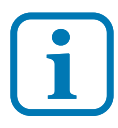

**Tipp:** Verwenden Sie eine Haustürbeleuchtung mit Bewegungs-Schalter und schalten Sie die IR LEDs in der Kamera ab.

## OSD

(On Screen Display) Anzeige im Bild: Zeit, Datum und Text

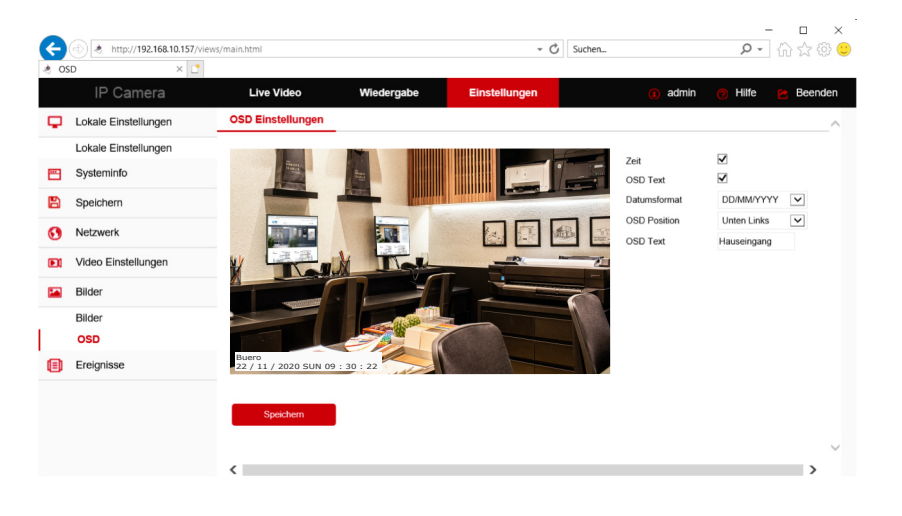

#### Bewegungserkennung einrichten

Gehen Sie unter **Einstellungen** auf **Ereignise / Entdeckung** und klicken Sie auf **Aktiviert**. Markieren Sie dann den Bereich in dem die Bewegung erkannt werden soll mit der Maus. Stellen Sie die Empfindlichkeitsstufe ein und klicken Sie auf **Speichern**.

| G        | http://192.168.10.157/views | s/main.html                    |                       | - 🖒 Suchen      | ρ.                                       | 1 ☆ ☆ 😳   |
|----------|-----------------------------|--------------------------------|-----------------------|-----------------|------------------------------------------|-----------|
| 🕭 En     | tdeckung × 📑                |                                |                       |                 |                                          |           |
|          | IP Camera                   | Live Video                     | Wiedergabe            | Einstellungen   | <ol> <li>admin</li> <li>Hilfe</li> </ol> | 😕 Beenden |
| Ģ        | Lokale Einstellungen        | Entdeckung                     | Schutz                | Anti Tamper     | Alarm Eingang                            | ~         |
|          | Lokale Einstellungen        | Alarmausgang                   | Andere                | ROI             |                                          |           |
| <b>—</b> | Systeminfo                  | Aktiviert                      |                       |                 |                                          |           |
| B        | Speichern                   | Zone Finstellungen             | Renachrichtigungszeit | Alarmierungsart |                                          |           |
| 0        | Netzwerk                    |                                |                       |                 |                                          |           |
|          | Video Einstellungen         |                                |                       |                 |                                          |           |
|          | Bilder                      |                                | JAC NO                |                 |                                          |           |
|          | Bilder                      |                                |                       |                 |                                          |           |
|          | OSD                         |                                |                       | r l             |                                          |           |
| ۲        | Ereignisse                  |                                |                       | 1.5             |                                          |           |
|          | Ereignisse                  |                                |                       | and a second    | F . 6                                    |           |
|          |                             |                                |                       |                 |                                          |           |
|          |                             | Alles auswählen<br>Empfindlich | Alles entfernen       | 5               |                                          |           |
|          |                             | Speichern                      |                       |                 |                                          | v         |
| <        |                             | `                              |                       |                 |                                          | >         |

Im Dialog daneben legen Sie die **Benachrichtigungszeitraum** fest.

| IP Camera            |    | Live \   | /ideo      |    | Wied      | ergabe     |        | Einste    | llungen  |    |    |          | 🚺 adm | in 🧑 Hilfe | 🖻 Beer |
|----------------------|----|----------|------------|----|-----------|------------|--------|-----------|----------|----|----|----------|-------|------------|--------|
| Lokale Einstellungen |    | Entde    | ckung      |    | S         | ichutz     |        | An        | ti Tampe | er | AI | arm Einę | gang  | Alarmau    | isgang |
| Lokale Einstellungen |    | And      | lere       |    |           | ROI        |        |           |          |    |    |          |       |            |        |
| Systeminfo           |    | ktiviert |            |    |           |            |        |           |          |    |    |          |       |            |        |
| Speichern            | Z  | one Ein  | stellunge  | n  | Benachric | htiaunasze | eit A  | Varmierun | igsart   |    |    |          |       |            |        |
| Netzwerk             |    |          |            |    |           |            |        |           |          |    |    |          |       |            |        |
| Video Einstellungen  |    | 8A       | les löschi | en | 0         | Alles ausv | vählen |           |          |    |    |          |       |            |        |
| Bilder               | So | 00       | 02         | 04 | 06        | 08         | 10     | 12        | 14       | 16 | 18 | 20       | 22    | 24         |        |
| Ereignisse           | Ma | 00       | 02         | 04 | 06        | 08         | 10     | 12        | 14       | 16 | 18 | 20       | 22    | 24         |        |
| Ereignisse           | MO |          |            |    |           |            |        |           |          |    |    |          |       | •          |        |
|                      | Di | 00       | 02         | 04 | 06        | 08         | 10     | 12        | 14       | 16 | 18 | 20       | 22    | 24         |        |
|                      |    | 00       | 02         | 04 | 06        | 08         | 10     | 12        | 14       | 16 | 18 | 20       | 22    | 24         |        |

#### Alarmierungsart

Bei Bewegungserkennung kann eine Benachrichtigung per Email mit HD Foto versendet wird. Aktivieren Sie dazu unter **Entdeckung** / Alarmierungsart / Dateinen auf SMTP hochladen und

speichern Sie die Einstellung.

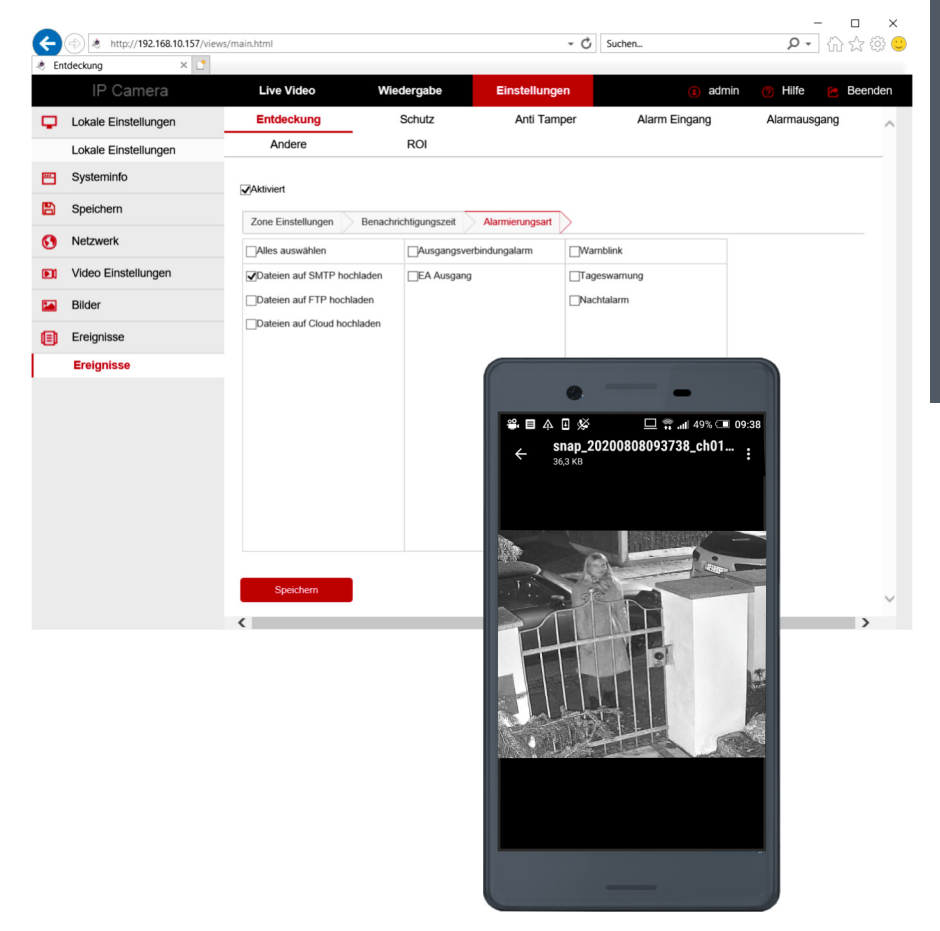

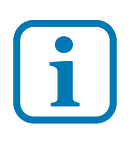

Diese Einstellungen benötigt man für den Emailversand von Bildern bei Bewegungserkennung. Um die Funktion nutzen zu können, muss der Emailversand eingerichtet und geprüft sein.

#### **Benutzername und Passwort**

Mit der Werkseinstellung sind zunächst als Benutzername: **admin** und als Passwort: **admin** vorgegeben. Sie werden aufgefordert diese zu ändern um die Sicherheit zu erhöhen bzw. den Zugriff Dritter zu verhindern. In wie weit diese Maßnahme im Heimnetz sinnvoll oder notwendig ist, liegt jedoch im eigenen Ermessen.

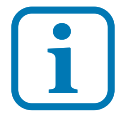

Benutzername und Passwort können verloren gehen. Es ist dann kein Zugriff auf die Kamera mehr möglich. Lesen Sie dieses Kapitel sorgfältig durch, bevor Sie Benutzernamen oder Passwort ändern.

#### Benutzername und Passwort sichern.

Speichern Sie den Benutzernamen und das Passwort sicher ab oder notieren Sie es mit geschützter Aufbewahrung. Empfohlen: kostenloser Passwortverwalter KeePass.

#### Sicherungsmaßnahme Kamerakey

Jede Kamera hat eine eigene Schlüsselnummer über die der Zugriff auf die Kamera wieder hergestellt werden kann, sollte **Username** und **Passwort** doch abhanden gekommen sein. Wenn Sie diese zusätzliche Sicherungsmassnahme verwenden möchten, exportieren Sie den Kamerakey und speichern diesen ab.

| œ     | http://192.168.10    | 0.157/views/main.html                                                                                                    |                          |                             | - 0                          | Suchen                 |                               | ρ.        | 6 🕁 🌣 🙂   |
|-------|----------------------|----------------------------------------------------------------------------------------------------|--------------------------|-----------------------------|------------------------------|------------------------|-------------------------------|-----------|-----------|
| 🕭 Ber | nutzer               | × 🕐                                                                                                    |                          |                             |                              |                        |                               |           |           |
|       | IP Camera            | Live Video                                                                                                    | Wiedergabe               | Einstellungen               |                              |                        | (i) admin (                   | Hilfe     | 😁 Beenden |
| φ     | Lokale Einstellungen | Benutzer                                                                                                    |                          |                             |                              |                        |                               |           | ^         |
|       | Lokale Einstellungen | Benutzer bearbeiten                                                                                                    |                          |                             |                              |                        |                               |           | - 1       |
|       | Systeminfo           |                                                                                                    |                          |                             |                              |                        |                               |           |           |
|       | System Einstellungen | Benutzername                                                                                                    | admin                    |                             |                              |                        |                               |           |           |
|       | Neustart Planung     | Benutzerlevel                                                                                                    | Administrator            | ~                           | ]                            |                        |                               |           |           |
|       | Protokoll            | Altes Passwort                                                                                                    |                          |                             |                              |                        |                               |           | - 1       |
|       | Benutzerverwaltung   | ✓Passwort ändern                                                                                                    |                          |                             |                              |                        |                               |           |           |
| 8     | Speichern            | Passwort                                                                                                    |                          |                             |                              |                        |                               |           |           |
| •     | Matnuark             | Password bestätigen                                                                                                    |                          |                             |                              |                        |                               |           |           |
| 0     | THOLE HOIN           | ✓Möchten Sie eine neue Si                                                                                                    | cherheitsfrage stellen   |                             |                              |                        |                               |           |           |
| Ð     | Video Einstellungen  | Sicherheitsproblem1                                                                                                    |                          | ~                           | ]                            |                        |                               |           |           |
|       | Bilder               | Antwort1                                                                                                    |                          |                             |                              |                        |                               |           | - 1       |
| A     | Ereignisse           | Sicherheitsproblem2                                                                                                    |                          | ×                           | 1                            |                        |                               |           |           |
|       |                      | Printeria di la constanza di la constanz |                          | 55                          |                              |                        |                               |           |           |
|       |                      | Sichemeitsproblem3                                                                                                    |                          | 2                           | 1                            |                        |                               |           |           |
|       |                      | Antwort3                                                                                                    |                          |                             |                              |                        |                               |           |           |
|       |                      |                                                                                                    |                          |                             |                              |                        |                               |           |           |
|       |                      | Schlüsselexport                                                                                                    |                          |                             |                              |                        |                               |           |           |
|       |                      | Wenn Sie die Antwort de                                                                                                    | er Sicherheitsfrage verg | essen haben und keine       | Schlüsseldatel vorhanden     | ist, müssen Sie das Ge | rät an das Werk zu            | rücksende | n.        |
|       | -                    |                                                                                                    |                          |                             |                              |                        | ×                             |           |           |
|       |                      | Möchten Sie "3516DV200_IMX335_B1T                                                                                                    | 1A2M1C2P1_8801457955     | 859.hs" (64 Bytes) von "192 | .168.10.157" öffnen oder spe | tichem?                |                               |           | ~         |
|       |                      |                                                                                                    |                          |                             | 0                            | ffnen Speichern        | <ul> <li>Abbrechen</li> </ul> |           |           |

### **Benutzername und Passwort**

Um den Kamerakey auszulesen, begeben wir uns zu **Einstellungen / Benutzer / Benutzerverwaltung.** Tragen Sie unter **Benutzer admin** und unter **altes Passwort admin** ein. Klicken Sie weiter unten auf Schlüsselexport und wählen Sie dafür einen Speicherort. Die Schlüsseldatei hat die Endung .hs.

| Attp://192.168.10.157/views/pwdreset/ps | windex.html - C                     | Suchen D           | • 🔓 🕁 🖗 🙂  |
|-----------------------------------------|-------------------------------------|--------------------|------------|
| 🤌 Vergessen 🛛 🗙 📑                       |                                     |                    |            |
| IP Camera                               |                                     |                    | 📔 zurück 🔨 |
|                                         |                                     |                    |            |
| 1<br>Identity bestätigen                | 2<br>Neues Passwort einstellen      | 3<br>Durchführer   |            |
| Authentifizierungs modus                | Sicherheitsschlüsselüberprüfung     | V                  |            |
| Importieren Sie die S                   | Setup-Schlüsseldatei, um das Passwo | ort zurückzusetzen |            |
|                                         | Datei importieren                   |                    | ~          |

Rufen Sie die Kamera im Browser auf und klicken Sie im Anmeldefenster auf **Vergessen**. Wählen Sie dort den Modus Sicherheitsschlüssel und importieren Sie die Datei.

| Attp://192.168.10.157/views/pwdreset/pswind | dex.html - C              | Suchen | ₽- û☆‡                 |   |
|---------------------------------------------|---------------------------|--------|------------------------|---|
| 🔌 Vergessen 🛛 🗙 📑                           |                           |        |                        |   |
| IP Camera                                   |                           |        | 😁 zurück               | ^ |
|                                             |                           |        |                        |   |
|                                             |                           |        |                        |   |
| 0                                           | 2                         |        | -3                     |   |
| Identity bestätigen                         | Neues Passwort einstellen |        | Durchführen            |   |
|                                             |                           |        |                        |   |
| Neues Passwort einstellen                   |                           |        |                        |   |
| Password bestätigen                         |                           |        |                        |   |
|                                             |                           |        |                        |   |
| We                                          | eiter Löschen             |        |                        |   |
|                                             |                           |        |                        |   |
|                                             |                           | Tin    | ns                     |   |
|                                             |                           | Der    | Import war erfolgreich |   |
|                                             |                           |        |                        |   |
|                                             |                           |        |                        |   |
| Tragon Sig hier das nous D                  | account oin               |        |                        |   |
| mayen sie nier das neue Pa                  | asswort em.               |        |                        | ~ |

#### **Benutzername und Passwort**

Alternativ zum Kamerakey haben Sie noch die Möglichkeit drei Sicherheitsabragen festzulegen. Die Verfahrensweise ist ähnlich wie für den Kamerakey.

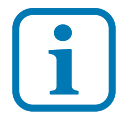

Wenn Sie keine Sicherung durchführen und **Benutzer** und **Passwort** verloren gegangen sind, muß die Kamera eingesendet werden. Der Aufwand der Wiederherstellung ist mit Kosten verbunden. Neuere Kameramodelle sind komplett geschlossen und besitzen keinen Reset Schalter.

- 🗆 × .

#### Werkseinstellungen

Wenn Sie die Werkseinstellungen wieder herstellen, werden alle selbst eingetragenen Benutzer gelöscht und der Werkszugang mit Benutzername **admin** und Passwort **admin** hergestellt. Gehen Sie dazu auf **System Einstellungen** und **Standard/Update** und klicken Sie auf **Werkseinstellungen wieder herstellen**. Anschliessend muß die Kamera vollständig neu eingerichtet werden.

| œ    | http://192.168.10.157/views/<br>and and / Indate | 'main.html                          |                            |                           | - C Suchen                         | ۰ م                             | 6) 🕁 🕸 🙂  |
|------|--------------------------------------------------|-------------------------------------|----------------------------|---------------------------|------------------------------------|---------------------------------|-----------|
| 0.04 | IP Camera                                        | Live Video                          | Wiedergabe                 | Einstellungen             |                                    | () admin 🥑 Hilfe                | 😁 Beenden |
| φ    | Lokale Einstellungen                             | Geräteinfo                          | Datum/Zeit                 | DST                       | Standard/Update                    | -                               | ^         |
|      | Lokale Einstellungen                             |                                     |                            |                           |                                    |                                 |           |
| =    | Systeminfo                                       | System neustarten                   |                            |                           |                                    |                                 |           |
|      | System Einstellungen                             | System neustarten                   |                            |                           | Neustart                           |                                 |           |
|      | Neustart Planung<br>Protokoll                    | Standard wiederherstelle            | n                          |                           |                                    |                                 |           |
|      | Benutzerverwaltung                               | Geräteparameter einfach v           | viederherstellen           |                           | Einfache Wiederherstellung         |                                 |           |
| B    | Speichern                                        | Vollständige Wiederherstel          | lung der Geräteparameter a | uf die Werkseinstellungen | Vollständige Wiederherstellung     |                                 |           |
| 0    | Netzwerk                                         | Aktualisierung                      |                            |                           |                                    |                                 |           |
|      | Video Einstellungen                              | Firmware Datei                      |                            |                           |                                    | Durchsuchen                     |           |
|      | Bilder                                           | Aktualisierung                      |                            |                           |                                    |                                 |           |
| ۲    | Ereignisse                                       | Hinweis:<br>wird anschließend autom | atisch neu gestartet.      | Der Upgrade Prozess       | dauert einige Minuten. Bitte schal | lten Sie das Gerät nicht aus! D | is Gerät  |
|      |                                                  | Online-Aktualisierung               |                            |                           |                                    |                                 |           |
|      |                                                  | aktuelle Version                    |                            | 3516DV200_IMX335_B        | 1T1A2M1C2P1_W_20.1.34.5            | überprüfen                      |           |
|      |                                                  | Fortschritt                         |                            |                           |                                    |                                 |           |
|      |                                                  | Hinweis:<br>wird anschließend autom | atisch neu gestartet.      | Der Upgrade Prozess       | dauert einige Minuten. Bitte schal | lten Sie das Gerät nicht aus! D | ıs Gerät  |
|      |                                                  | <                                   |                            |                           |                                    |                                 | >         |

<u>Einrichten der Kamera</u>

# Sie haben nun die wesentlichen Funktionen der Kamera kennen gelernt

- Einrichten am Netzwerk
- Kamerabild im Webinterface
- die Funktionen der Kamera
- Kamerabild optimieren
- Nachtsicht mit IR LED
- Bewegungserfassung mit HD-Foto und Emailversand
- wichtiges Thema: Benutzername und Passwort

# es folgt Kamera an der Fritzbox als Türüberwachungskamera einrichten

- Anzeige des Kamerabildes im Heimnetz
- Anzeige das Kamerabildes an den Fritzfons bei Türruf
- Livebild per Email bei Türruf

# weitere Themen im L-TEK Shop

- Registrieren der Kamera f
  ür das Internet mit DynDNS
- Benutzung von APPs f
  ür Smartphone und Tablet-PC f
  ür zuhause und unterwegs
- Kamera in das Videoüberwachungssystem integrieren

# **Einrichten der Fritzbox**

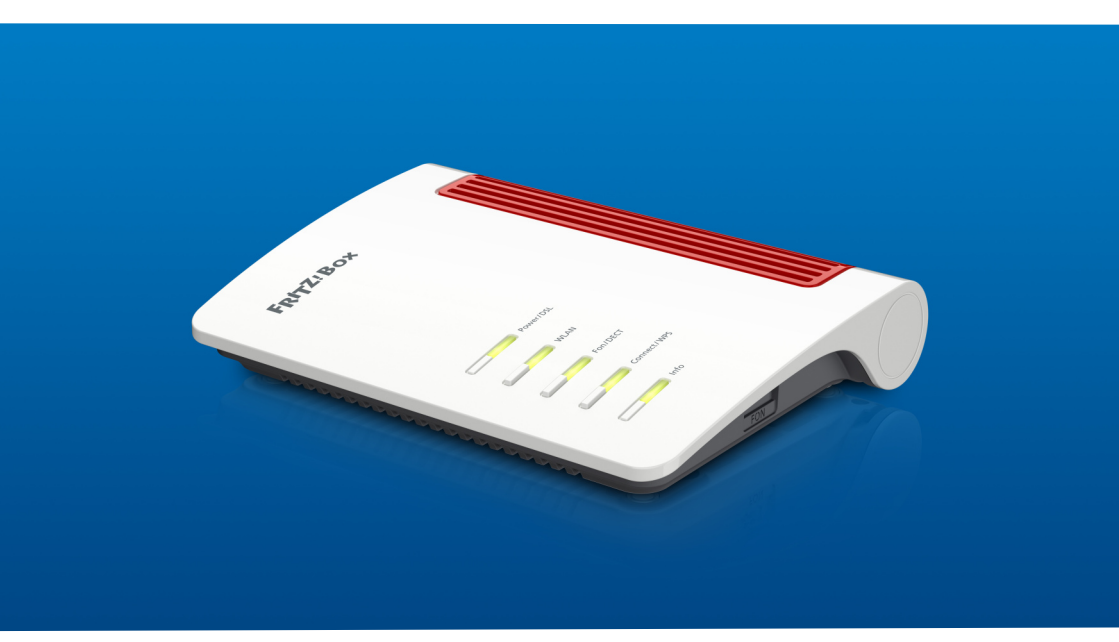

## **Konfiguration der Fritzbox**

In der Fritzbox registrieren wir die Kamera im Heimnetz als Türkamera. Damit kann das Kamerabild bei einem Türruf auf den Fritzfons angezeigt werden. Wenn es klingelt sehen Sie wer vor der Tür steht.

#### Kameranamen vergeben

Öffnen Sie das Fritz OS und gehen Sie auf **Heimnetz / Netzwerk / Netzwerkverbindungen**. Dort befindet sich die Kamera bereits in der Liste der Netzwerkgeräte, da wir sie im vorhergehenden Kapitel bereits auf die Fritzbox angepasst haben. Klicken Sie auf Bearbeiten und geben Sie der Kamera einen Namen z.B. Hauseingang, um sie später leichter zu finden. Darunter sehen Sie noch einmal welche IP Adresse die Fritzbox für die Kamera vergeben hat.

| ♦ FRITZIBox 7490 × +       |                                   |                                                       |                          | a                     | ×           |
|----------------------------|-----------------------------------|-------------------------------------------------------|--------------------------|-----------------------|-------------|
| < > C 88   A fritz.box/#   |                                   |                                                       |                          | 0 8                   | ) ▷ ♡   노 표 |
| Epit72                     | FRITZ!Box 7490                    |                                                       | FRITZ!NAS                | MyFRITZ!              |             |
|                            | Details für Hauseingang           |                                                       |                          |                       | ?           |
| 🗊 Übersicht                | Auf dieser Seite werden Detailinf | ormationen zum Netzwerkgerät bzw. Benutzer angezeigt. |                          |                       |             |
| 💮 Internet                 | Name                              | Haussianan                                            |                          |                       |             |
| 📞 Telefonie                | name                              | nauseingang                                           |                          |                       |             |
| 🗗 Heimnetz 🛛 🗠             | IPv4-Adresse                      | 192.168.10.149                                        |                          |                       |             |
| Mesh                       |                                   | Setbststandige Portfreigaben für dieses Gerat erlaube | n.<br>Taban übar DCD ada | LIDoD collectet and a | annulagan   |
| Netzwerk                   | Geräteinformation                 | 00-08-22-BR-C9-EB                                     | gaben über PCP üde       | orne selosistanuiga   | anzuregen.  |
| USB / Speicher             |                                   | SUBJECT DICEST                                        |                          |                       |             |
| Mediaserver                | Letzte aktive Heimnetzanbir       | ndung                                                 |                          |                       |             |
| FRITZ!Box-Name             |                                   |                                                       |                          |                       |             |
| 💮 WLAN                     | FRITZIBox 7490 (Mesh-M            | laster) Andere Hauseingang                            |                          |                       |             |
| 🖄 Smart Home               |                                   |                                                       |                          |                       |             |
| 🕞 Diagnose                 | 🕞 Mesh aktiv 📃 - WLAN-Ver         | bindung Ethernet-Verbindung Andere Verbindung         |                          |                       |             |
| <ul> <li>System</li> </ul> |                                   |                                                       |                          |                       |             |
| 3 Assistenten              |                                   |                                                       |                          |                       | _           |
|                            | Kindersicherung                   |                                                       |                          | OR A                  | Abbrechen   |

Mit den AVM DECT Telefonen (Fritzfons) lässt sich auf einfache Weise eine L-TEK Türsprechanlage zur Videotürsprechanlage erweitern. Die Videoübertragung mit DECT ist ein Standbild, das etwa jede Sekunde aktualisiert wird.

Das Bild dlässt sich auf bis zu vier Fritzfons gleichzeitig übertragen. Die Fritzfons reagieren etwas zeitversetzt zwischen 2 - 6 Sekunden bis das Bild angezeigt wird.

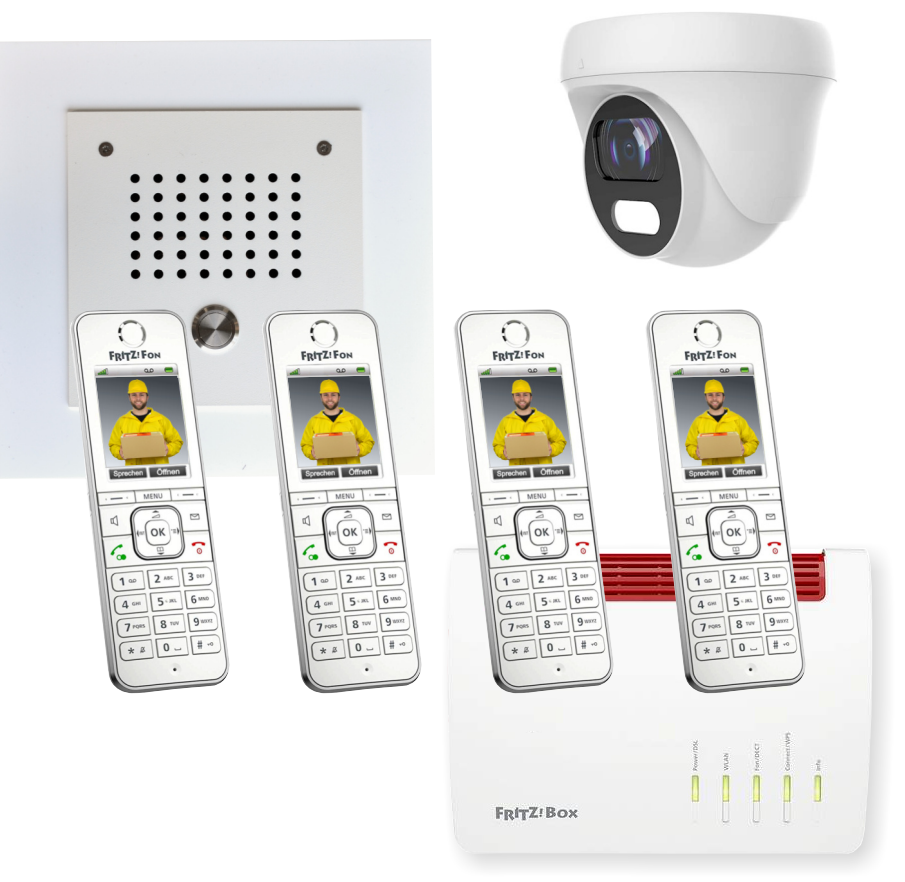

Zuerst muß für die Kamera das Live-Bild eingerichtet werden.

Gehen Sie dazu auf **Telefonie / Telefoniegeräte / Livebild** und klicken Sie auf **neues Live-Bild hinzufügen**.

Tragen Sie Ihren Kameranamen ein z.B. Hauseingang. Unter Live-Bild URL tragen Sie den Pfad für unser Beispiel ein:

# http://admin:admin@192.168.10.149/snap.jpg

(statt admin:admin tragen Sie Ihren Usernamen und Passwort ein) oder

# http://192.168.10.149/snap.jpg

Stellen Sie das Abrufintervall auf 1 Sekunde.

Überprüfen Sie jetzt ob das Bild an den DECT Telefonen abrufbar ist: **MENU/Heimnetz/Live-Bild/Hauseingang.** Nach etwa 2-3 Sekunden erscheint das Bild.

Stellen Sie ausserdem unter **DECT / Basisstation** nur sichere DECT-Verindungen zulassen ein.

| 0                | ♦ FRITZIBox 7490 × +     |                                                                      | Q _ □ X                                                       |
|------------------|--------------------------|----------------------------------------------------------------------|---------------------------------------------------------------|
|                  | < > C 88   A fritz.box/# |                                                                      |                                                               |
|                  | Entry:                   | FRITZ!Box 7490                                                       | FRITZ!NAS MyFRITZ!                                            |
|                  | CIRCLES.                 | Telefonie > Telefoniegeräte                                          | (?)                                                           |
| -                |                          | Geräteübersicht E-Mail RSS-Nachrichte                                | en Internetradio / Podcast Live-Bild                          |
| ~                | 🔒 Übersicht              |                                                                      |                                                               |
| ٥                | 💮 Internet               | Wenn Sie über eine Webcam verfügen, können Sie Live-Bilde<br>lassen. | ler der Webcam an Ihren Schnurlostelefonen FRITZ!Fon anzeigen |
| Ø                | 📞 Telefonie 🛛 🔿          |                                                                      |                                                               |
|                  | Anrufe                   | Eingerichtete Live-Bilder                                            |                                                               |
| $\triangleright$ | Anrufbeantworter         | Name Live-Bild-URL                                                   |                                                               |
| Ö                | Telefonbuch              | Hauseingang http://admin:admin@192.168.10.1                          | .149/snap.jpg                                                 |
|                  | Weckruf                  |                                                                      |                                                               |
| 0                | Fax                      |                                                                      |                                                               |
| 83               | Rufbehandlung            |                                                                      | Neues Live-Bild hinzufügen                                    |
| ~                | Telefoniegeräte          |                                                                      |                                                               |
| ¥                | Eigene Rufnummern        |                                                                      |                                                               |
|                  | DECT                     |                                                                      |                                                               |
|                  | 🖵 Heimnetz               |                                                                      |                                                               |
|                  | 👘 WLAN                   |                                                                      |                                                               |

Abschliessend müssen wir noch die Telefone festlegen, die bei Türruf signalisieren sollen. Sie können dazu eine Rufgrupper aus 4 Telefonen bilden, vorzugsweise sind das Fritzfons die das Live-Bild anzeigen.

In unserem Beispiel haben wir den Anschluss FON1 bereits als a/b Türsprechanlage eingerichtet. Dadurch erscheint folgender Dialog wenn wir Anschluss FON1 auswählen.

| C | ) 🔶 F    | RITZIBOX 7490 × +                    | q _ □ ×                                                                                                    |
|---|----------|--------------------------------------|----------------------------------------------------------------------------------------------------|
|   | <        | > C 88   A fritz.box                 | # E ② ③ ③ ③ ③ ③ ③ ③ ④ ④ ③ ③ ④ ④ ④ ④ ④ ④ ④ ◎ ◎ ● ◎ □ ↓ □ □ ◎ ◎ ● ◎ ● ◎ ● ◎ ● ◎ ● ◎ ● ◎ ● ◎ ● ◎                                                                                                    |
| ٥ |          | EDITZ!                               | FRITZ!Box 7490 FRITZ!MAS MyFRITZ!                                                                                                    |
| E | 7        |                                      | Türsprechanlage an FON 1                                                                                                    |
| 6 | 6        | Übersicht                            | Ihre Türsprechanlage hat bis zu 4 Klingeltasten. Die Rufnummern der Klingeltasten sind in der Türsprechanlage festgelegt. Prüfen Sie bitte die vorbelegten Rufnummern und<br>legen Sie fest, an weiche Telefone das Klingeln weitergeleitet werden soll.                                 |
| ( |          | Telefonie ^                          | Rufnummer<br>Klingeltaste der Klingeln weiterleiten an Klingelton FRITZIFON<br>Klingeltaste                                                                                                    |
| D | >        | Anrufe<br>Anrufbeantworter           | Klingeltaste 1         11         Rufgruppe ~         Eigener 1 ~           Bufgruppe bearbeiten                                                                                                    |
| C | >        | Telefonbuch<br>Weckruf               | Klingeltaste hinzofügen<br>Name der Türsprechanlage                                                                                                    |
| 0 | в        | Fax                                  | Tursprechanlage                                                                                                    |
| ç | ,        | Tetefoniegeräte<br>Eigene Rufnummern | Adaptement mun                                                                                                    |
|   | P        | DECT<br>Heimnetz                     | Geben Sie hier die Zeichnetloge für dem Türöffner ein. Diese entrehenen Sie der Dokumentation Ihrer Türsprechanlage. Um die Tür zu öffnen, müssen Sie dann am FRITZIFon<br>diese Zeichnetloge nicht mehr eingeben, sondern können stattdessen einfach die Funktionstate "Offnen" nutzen. |
|   | ()<br>() | WLAN<br>Smart Home                   | Veren die Türsprechanlage: Über eine Kamera verflugt, geben Sie hier die Internet-Adresse der Kamera ein. Die Internet-Adresse der Kamera entnehmen Sie der Dokumentation<br>Ihrer Kamera bew. Türsprechanlage.                                                                          |
|   | 0.       | Diagnose                             | OK Abbrechen                                                                                                    |
|   | • *      | Assistenten                          |                                                                                                    |

Gehen Sie auf **Telefonie / Telefoniegeräte / Geräteübersicht** und klicken Sie auf FON1 Türsprechanlage, die wir bereits mit **neues Gerät einrichten** erstellt haben.

Der erste Klingeltaster ist mit **Rufnummer 11** vorgegeben. Diese kann bei Bedarf geändert werden und für den Klingeltaster kann ein Name vergeben werden. Mit **Klingeln weiterleiten an** wählen Sie aus an welche Telefone der Türruf geleitet werden soll und können daneben für Fritzfons noch einen Klingelton für den Türruf auswählen. Dabei besteht auch die Möglichkeit einen eigenen Klingelton hochzuladen.

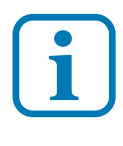

Die **Rufnummer der Klingeltaste 1** muss als Zielrufnummer im Türsprechmodul programmiert werden. Lesen Sie dazu die **Bedienungsanleitung zum Türsprechmodul Betriebsart Türsprechanlage / Zielrufnummern** speichern.

In diesem Dialog können Sie für die Türspechanlage auch einen Namen vergeben. **Name der Türsprechanlage** (erscheint in der Übersicht Telefoniegeräte).

Mit dem Eintrag **ausgehende Rufe über** bestimmen Sie die die Rufnummer über die externe Türrufe geschaltet werden. Dies betrifft die Funktion Türrufumleitung.

Die **Zeichenfolge für den Türöffner** ist die # Taste am Telefon. Wenn Sie das hier eintragen kann der Türöffner an den Fritzfon zusätzlich auch über eine Sondertaste bedient werden.

Das wichtigste zuletzt. Die Einstellung für das Live-Bild:

Geben Sie die **Live-Bild URL** genausao ein wie vorher unter **Livebild**, also in unserem Beispiel:

# http://admin:admin@192.168.10.149/snap.jpg

(statt admin:admin tragen Sie Ihren Usernamen und Passwort ein) oder

# http://192.168.10.149/snap.jpg

Überprüfen Sie jetzt ob das Bild an den Fnritzfons angezeigt wird, wenn jemand an der Haustüre klingelt. Die Bild-Anzeige hat eine Reaktionszeit von 2-6 Sekunden, je nach Anzahl der Fritzfons.

Stimmen die Daten nicht überein. bekommen Sie auf den Fritzfons die Meldung Bildübertragung nicht möglich.

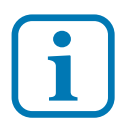

Die DECT Übertragung ermöglicht bedingt durch die begrenzte Datenrate keinen echten Videostream, sondern ein Standbild, das sich etwa einmal pro Sekunde aktualisiert.

## Livebild per Email

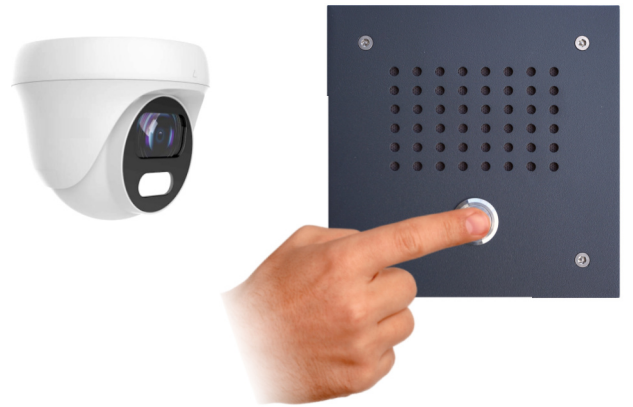

Wir zeigen Ihnen wie Sie eine Livebild-Übertragung per Email einrichten. Die Übertragung wird ausgelöst, sobald ein Besucher den Klingeltaster drückt. Voraussetzung ist, dass für die Türsprechanlage eine Kamera erfolgreich in der Fritzbox eingerichtet wurde. Nach Erhalt der Nachricht z.B. auf Ihrem Smartphone können Sie die Türsprechanlage zurückrufen um Anweisungen zu geben oder die Tür zu öffnen. In weniger als einer halben Minute sind Sie mit Ihrer Türstation verbunden.

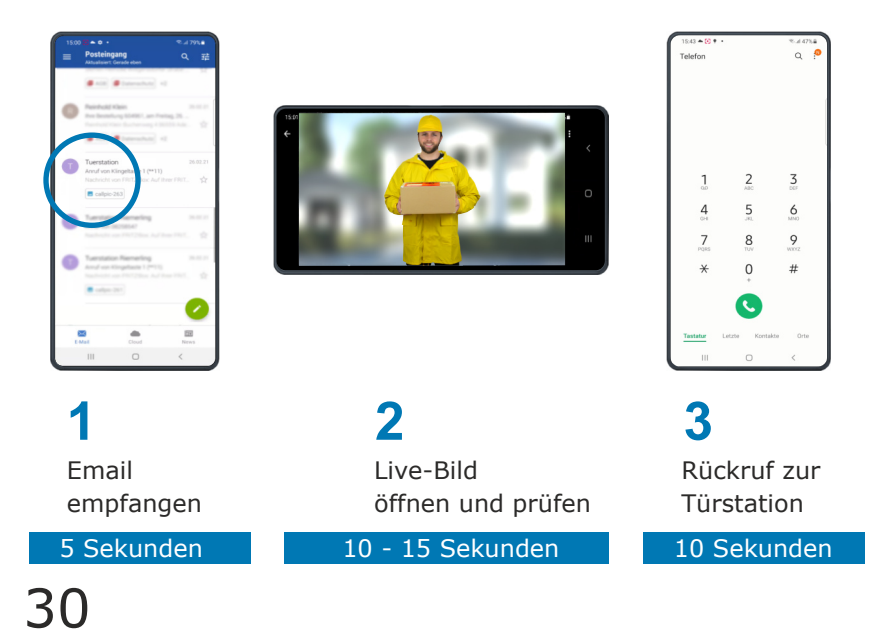

# Livebild per Email

#### Pushnachricht einrichten

Gehen Sie im Fritzbox OS auf **System / Push Service** und aktivieren Sie **Anrufe**.

| EDITZ              | FRITZ!Box 7590                                                                                                    |                                                   | MyFRITZ!                                                                                                    | :     |
|--------------------|----------------------------------------------------------------------------------------------------|---------------------------------------------------|----------------------------------------------------------------------------------------------------|-------|
|                    |                                                                                                    |                                                   |                                                                                                    | ?     |
|                    | Push Services Absender                                                                                                    |                                                   |                                                                                                    | 1     |
| Obersicht          |                                                                                                    |                                                   |                                                                                                    |       |
| 💮 Internet         | Die Ubersicht zeigt Ihnen, welche Push Services in der FRITZIBox aktiviert sind. Die FRITZIBox Push Services senden Ihnen regeln<br>Push Service Mails enthalten zum Beispiel die Verbindungs- und Nutzungsdaten oder informieren Sie über entgangene Anrufe. V | naßig oder bei bestimn<br>Venn Sie ein MyFRITZ!-} | nten Ereignissen E-Mails. D<br>Konto eingerichtet haben,                                                                                                    | Diese |
| 📞 Telefonie        | erhalten sie noch weitere Informationen zu Ihrer FRITZ!Box.                                                                                                    |                                                   |                                                                                                    |       |
| 🖵 Heimnetz         |                                                                                                    |                                                   |                                                                                                    |       |
| 💎 WLAN             | Heimnetz                                                                                                    | Senden an                                         |                                                                                                    |       |
| Smart Home         | FRITZIBox-Info                                                                                                    | er keil@amy de                                    |                                                                                                    |       |
| 🕞 Diagnose         | Regelmäßige Zusendung von Nutzungsdaten zu ihrer FRITZIBox.                                                                                                    | ermene Briege                                     | •                                                                                                    |       |
| System ^           | Smart Home Rezelmäßize oder direkte Zusendung zum Status ihrer Smart-Home-Geräte.                                                                                                    |                                                   | -                                                                                                    |       |
| Ereignisse         | The second second                                                                                                    |                                                   |                                                                                                    |       |
| Energiemonitor     | Tägliche Zusendung der An- und Abmeldungen am WLAN-Gastzugang.                                                                                                    |                                                   | -                                                                                                    |       |
| Push Service       | 🐧 Telefonie                                                                                                    | Senden an                                         |                                                                                                    |       |
| FRITZ!Box-Benutzer | Annife                                                                                                    |                                                   |                                                                                                    |       |
| Tasten und LEDs    | Zusendung bei eingehenden oder verpassten Anrufen.                                                                                                    |                                                   | <ul> <li>Image: A second second s</li></ul> |       |
| Region und Sprache | Anrufbeantworter                                                                                                    |                                                   | -                                                                                                    |       |
| Sicherung          | Zusendung von neuen Nachrichten auf dem Anrufbeantworter.                                                                                                    |                                                   |                                                                                                    |       |
| Update             |                                                                                                    | Senden an                                         | Übernehmen Abbred                                                                                                    | then  |

unter **Bearbeiten** wählen Sie **bei allen Anrufen** und tragen Sie die Emailadresse ein, wohin die Nachricht gesendet werden soll. Rechts wählen Sie die Rufnummer aus für die die Pushnachricht gesendet werden soll. In unserer Anwendung ist das der Anschluss der Türsprechanlage FON1 mit der Rufnummer **\*\*1**.

| Epir7:                                                                                                    | FRITZ!Box 7590 FRITZ!                                                                                                    | NAS MyFRITZ!                                                                                                    | ÷   |
|----------------------------------------------------------------------------------------------------|----------------------------------------------------------------------------------------------------|----------------------------------------------------------------------------------------------------|-----|
|                                                                                                    |                                                                                                    |                                                                                                    | ?   |
| Obersicht     Obersicht     Telefonie     Telefonie     WiLnn     Smart Kome     Oignose     System     Problesseise     Eregenonitor     Problesseise     FiniZiloseBenutzer     Tadam und LEDs     Region und Sprache     Sichenung     Transporter | Der Push Servicz "Anrule" Informiert Els per E Mall über alle oder nur über verpasste Anrule.           Push Servicz für alle Rufnummern           Diese Einstellungen sind zunächst für alle Rufnummern giltig. Bei Bectarf können Sie für einzehne Rufnummern andere Einstellungen vornehn | Hen.<br>92774191<br>92775192<br>92775193<br>92775193<br>99019992<br>**1<br>Hamaninger machinggers<br>Bitter withform | ·   |
| »5 Assistenten                                                                                                    |                                                                                                    | Übernehmen Abbrec                                                                                                    | hen |

# Livebild per Email

unter **Pushservice / Absender** tragen Sie die Emailabsendeadresse und das dazugehörige Kennwort ein. Sie können noch einen **Absendernamen** festlegen, der beim Empfänger angezeigt wird.

| Eptr7                            | FRITZ!Box 7590 FRITZ!MAS MyFRITZ!                                                                                                    |     |
|----------------------------------|----------------------------------------------------------------------------------------------------|-----|
| CIVIT-                           |                                                                                                    | ?   |
| A (9                             | Push Services Absender                                                                                                    |     |
| Ubersicht                        |                                                                                                    |     |
| 💮 Internet                       | V Push Service aktiv                                                                                                    |     |
| 📞 Telefonie                      | Die nachfolgenden Kontodaten benötigt die FRITZIBox für den Versand von Push Service Mails.                                                            |     |
| 🖵 Heimnetz                       | Bitte tragen Sie hier Ihre E-Mail-Adresse und Ihr dazugehöriges E-Mail-Kennwort ein.                                                                   |     |
| 💎 WLAN                           | E-Mail-Adresse:                                                                                                    |     |
| 🙆 Smart Home                     | max.mustermann@gmx.de Anbieter: GMX                                                                                                    |     |
| 🔍 Diagnose                       | Kennwort:                                                                                                    |     |
| (e) System ^                     | ****                                                                                                    |     |
| Ereignisse                       |                                                                                                    |     |
| Energiemonitor                   | Kontovaten - weitere Einsteilungen -                                                                                                    |     |
| Push Service                     | Absendername                                                                                                    |     |
| FRITZIBox-Benutzer               | Die Push-Service-Mail verwendet als Absendernamen den FRITZIBox-Namen. Wenn Sie einen anderen Absendernamen festlegen möchten, geben Sie Ihn hier ein. |     |
| Tasten und LEDs                  |                                                                                                    |     |
| Region und Sprache               | meine Türstation                                                                                                    |     |
| Sicherung                        | C Mail Varend with Übernahme der Kastellungen beden                                                                                                    |     |
| Update                           | C. Severa Sano nacio opernannie del Ensemblingen resent.                                                                                               |     |
| »» Assistenten                   | Übernehmen Abbrech                                                                                                    | ien |
| Ansicht Standard Inhalt Handhuch |                                                                                                    |     |

#### Kamera überprüfen

Wählen Sie den Dialog **Telefonie / Telefoniegeräte** und öffnen Sie den Dialog **Türsprechanlage FON1**. Wählen Sie für die Kamera das sichere Übertragungsprotokoll **https://**. Benutzen Sie dazu nicht die Drop-Down-Liste sondern tragen Sie das zusammen mit dem Kamerapfad ein. Bsp. (<u>https://admin:admin@192.168.10.59/snap.jpg</u>) Die Pushmail wird nach Betätigen der Klingeltaste 1 mit Bild gesendet.

| FPITZ!                             | FRITZ!Box 7590 FRITZ!NAS                                                                                                    | MyFRITZ!                             |
|------------------------------------|----------------------------------------------------------------------------------------------------|--------------------------------------|
|                                    | Türsprechanlage an FON 1                                                                                                    | C                                    |
| Übersicht<br>Internet<br>Telefonie | hne Türsprechanlage hat bis zu 4 Klingeltasten. Die Rufnummern der Klingeltasten sind in der Türsprechanlage<br>vorbelegten Rufnummern und legen Sie fest, an welche Telefone das Klingeln weitergeleitet werden soll.<br>Rufnummer<br>Klingeltaste Klingeltaste Klingeln weiterfeiten an Klingelton FRITZIFon                                       | festgelegt. Prüfen Sie bitte die     |
| Anrufe                             | Klingeltaste 1 11 Rufgruppe v Eigener 1 v                                                                                                    |                                      |
| Telefonbuch<br>Weckruf<br>Fax      | Name der Türsprechanlage<br>Türsprechanlage                                                                                                    | Klingeltaste hinzufügen              |
| Rufbehandlung<br>Telefoniegeräte   | Ausgehende Rufe 92778190 ~<br>über                                                                                                    |                                      |
| Eigene Rufnummern<br>DECT          | Zeichenfolge für F<br>Türöffner<br>Geben Sie hier die Zeichenfolge für den Türöffner ein. Diese entnehmen Sie der Dokumentation ihrer Türsprecht                                                                                                    | anlage. Um die Tür zu öffnen, müssen |
| Heimnetz<br>WLAN                   | are usami ani rivi iziron unez zoni nemoge mini, meni elliggedet, sonoetti konnen statuoesse eintach ole runkt<br>Live-Bild [https://admini.cam/in@192.168.109/snap.jr]<br>Wenn die Türsprechanlage über eine Kamera verfügt, geben Sie hier die Internet-Adresse der Kamera ein. Die Im<br>Sie der Dokumentation Ihrer Kamera bav. Türsprechanlage. | iternet-Adresse der Kamera entnehmen |
| Smart Home                         |                                                                                                    |                                      |

Einrichten der Fr<u>itzbo</u>x

# Livebild per Email

### Einstellungen am Türsprechmodul

Um nach Erhalt einer Pushnachricht mit Livebild schnell zur Türstation zurückrufen zu können muß deren Belegtzeit möglichst kurz gehalten werden. Zwei Möglichkeiten:

## 1. Verbindungsdauer

Die Verbindungsdauer legt die maximale Belegtzeit des Anschlusses fest. Die Verbindungsdauer beginnt mit dem Drücken des Klingeltasters. Nach Ablauf der Verbindungsdauer schaltet die Türsprechanlage die Verbindung ab und ist damit wieder frei für Anrufe. Wie Sie die Verbindungsdauer einstellen können, lesen Sie in der Anleitung zur Türsprechanlage.

## 2. Rufintervalle

Eine weitere Möglichkeit ist die Abschaltung der Verbindung bei Nichtannahme nach einer bestimmten Anzahl von Rufinvervallen 1 - 15. Wenn Sie 3 oder 4 Rufintervalle wählen entpricht das einer Verbindungsdauer von 15 bis 20 Sekunden. Danach wir die Verbindung getrennt und der Anschluss ist wieder frei für Anrufe.

Der Vorteil der Funktion Rufintervalle liegt darin, dass bei Gesprächsannahme vor Ablauf der Intervalle, also wenn Sie zuhause sind und ein Telefon abheben die Verbindungsdauer mit dem eingestellten Wert weiterläuft und Sie nicht im Gespräch unterbrochen werden. Nach Ablauf der Intervalle kann die Türverbindung mit Anruf \*\*1 wieder neu hergestellt werden.

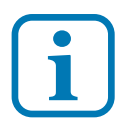

Für den Rückruf muss die Funktion Mobilgespräch zur Tür per Rufumleitung eingerichtet sein.

# Montage

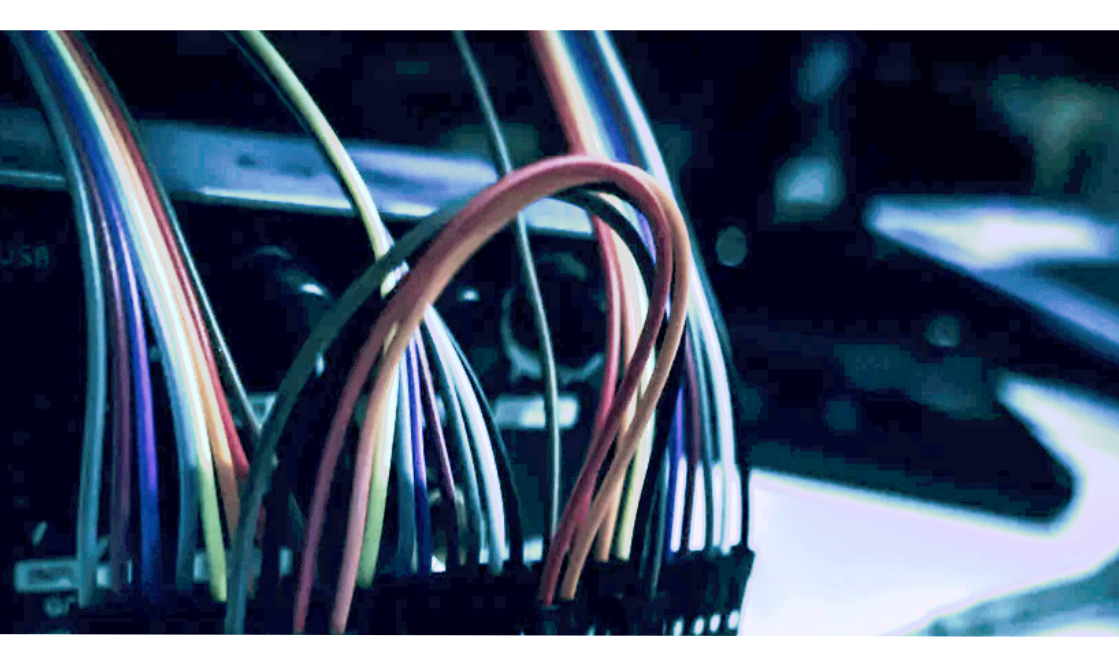

### Montage der Kamera

Die Die Kamera hat ein kugelförmiges geschlossenes Objektiv, das bei der Montage nicht beschädigt werden kann. Das Objektiv kann nahezu beliebig ausgerichtet werden, so dass es kaum Einschränkungen bei der Montage gibt. Die Wandhalterung ist zu empfehlen, wenn die Kamera dem Regen ausgesetzt ist.

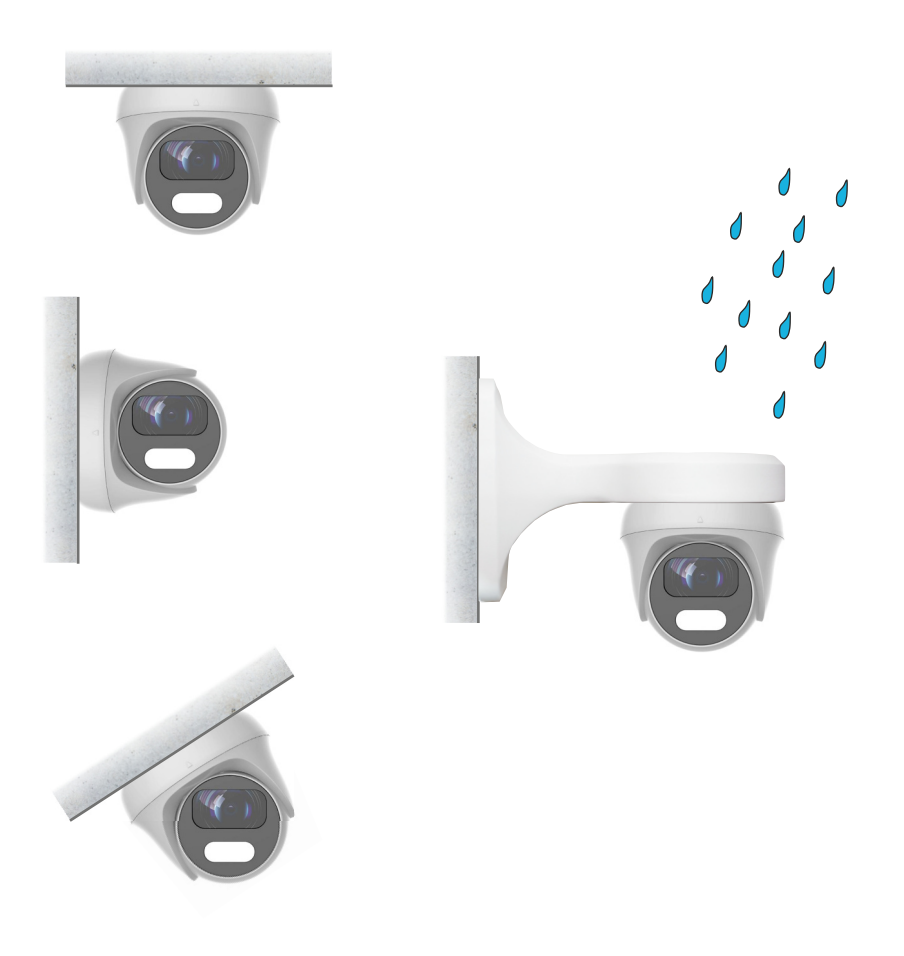

### Montage der Kamera

Die Kamera hat einen horizontalen Erfassungebereich von über 100° ohne Zoom und vertikal ca. 65°.

Der Bildausschnitt bei Verwendung von Fritzfons wird bedingt durch das DECT-Display beidseitig etwas abgeschnitten.

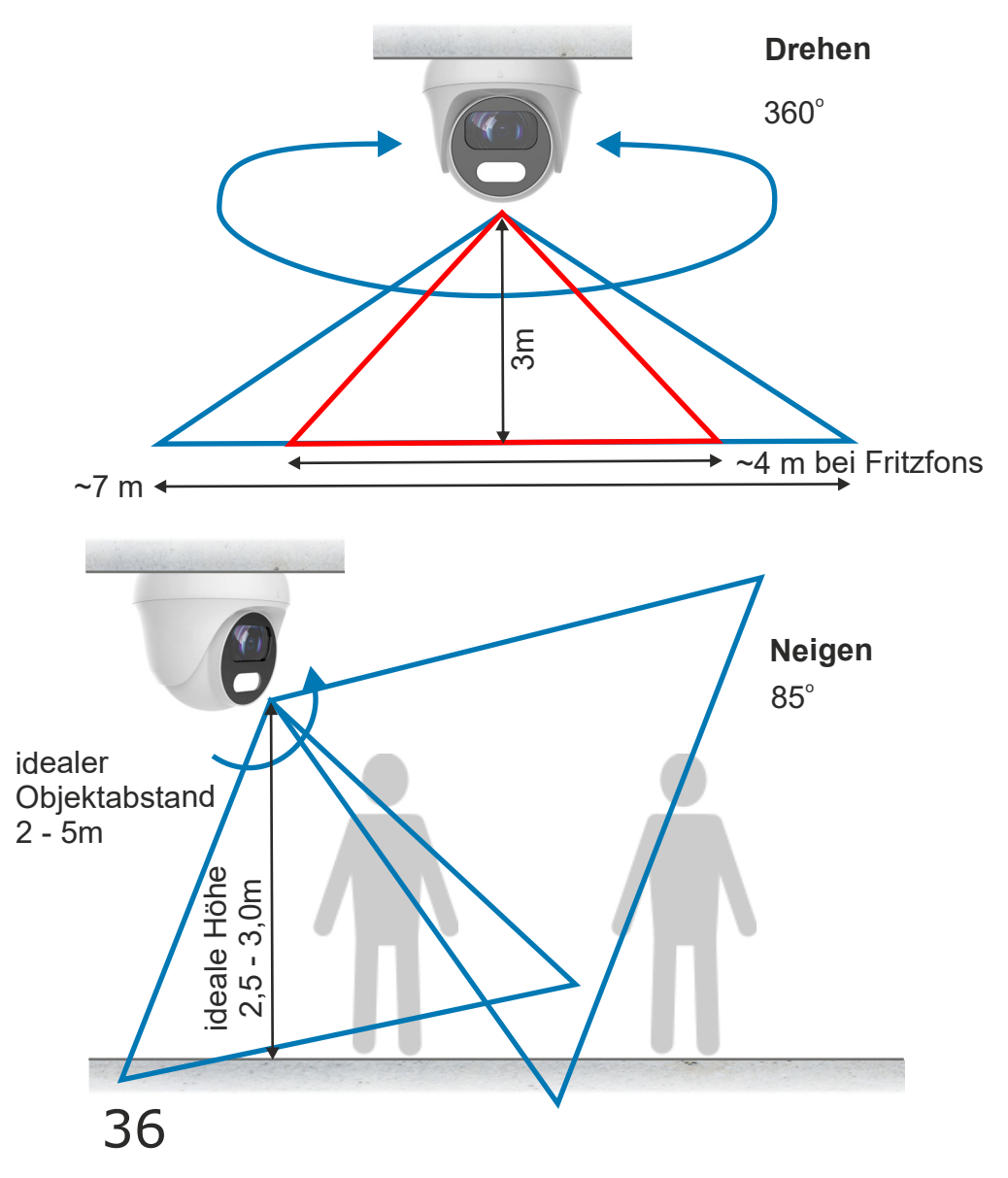

### Montage der Kamera

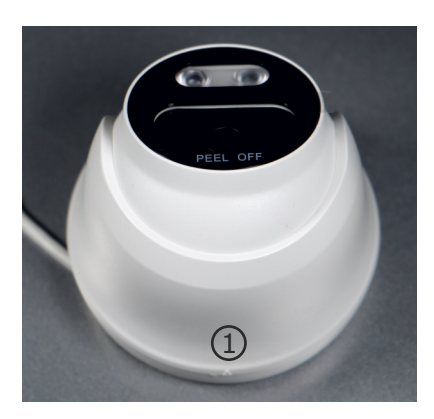

Schliessen Sie die Kamera mit den Steckern an das LAN Kabel an. Halten Sie die Kamera an das Gehäuseunterteil und führen Sie das Gehäuseoberteil darüber.

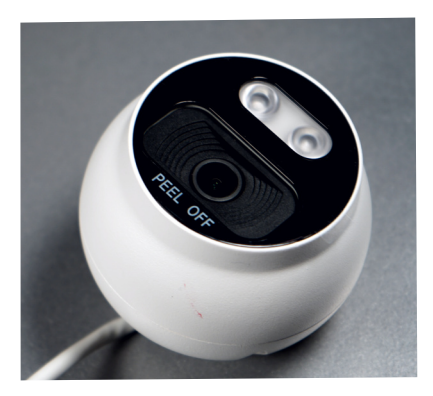

Drehen Sie das Gehäuseunterteil bis die Pfeile 1 gegenüber stehen. Sie können jetzt das Gehäuseunterteil abnehmen. Montieren Sie das Unterteil mit dem beiliegenden Montagematerial über dem Kabelauslaß so, dass sich der Pfeil 1 gegenüber der Objektivausrichtung befindet.

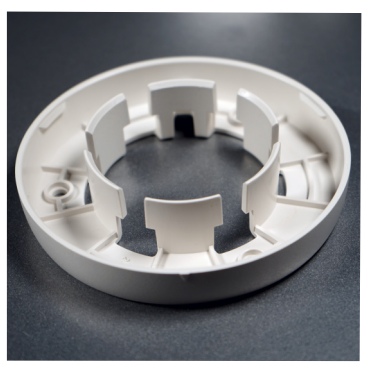

Die Pfeile müssen sich dabei gegenüberstehen, damit das Gehäuseoberteil einrastet. Dann das Gehäuseoberteil etwas verdrehen um das Gehäuse zu verriegeln.

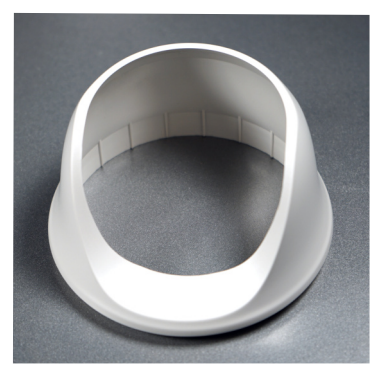

### Kamera über LAN anschließen

Hier sehen Sie den Anschluss der Kamera mit 12V passiver PoE Speisung. Dabei befindet sich das Netzgerät für die Kamera im Bereich der Fritzbox. Verbinden Sie den PoE Adapter mit der Kamera und dem LAN Kabel. Dort wo sich die Fritzbox befindet verbinden Sie ebenfalls einen PoE Adapter mit dem Netzgerät und dem LAN Kabel und stecken es an einen freien LAN Anschluss der Fritzbox. Als Verbindungskabel ist ein CAT Kabel erforderlich. An den Kabelenden wird jeweils der werkzeuglose RJ45 Stecker aus dem Kamerazubehör angebracht. Bei abgeschalteten Tageslicht LED Spot ist die Stromaufnahme der Kamera (Leitungsverluste) so gering, dass ein LAN Kabel bis 30m Länge möglich ist. Bei sparsam eingestellten Tageslicht LED Spot über 20m.

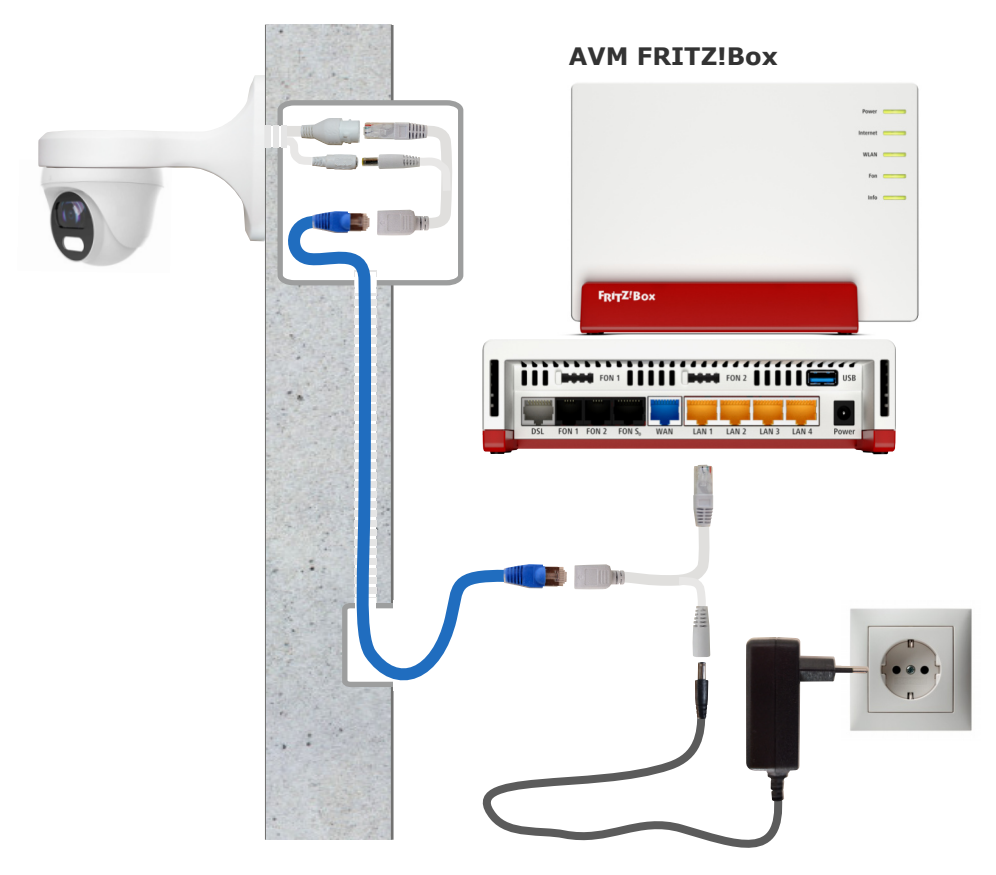

#### Kamera mit Powerline

Hier sehen Sie den Anschluss der Kamera über Powerline, also über vorhandene Netzleitungen, dort wo die Verlegung eines LAN Kabel schwierig wird. Die Powerline Verbindung geht deutlich weiter als WLAN und ist damit ideal um z.B. eine Kamera an der Garage in das Netzwerk einzubinden. Die Übertragungsentfernung ist abhängig von der Leitungsqualität. 30m bis 50m Entfernung vom Router sind in der Regel kein Problem.

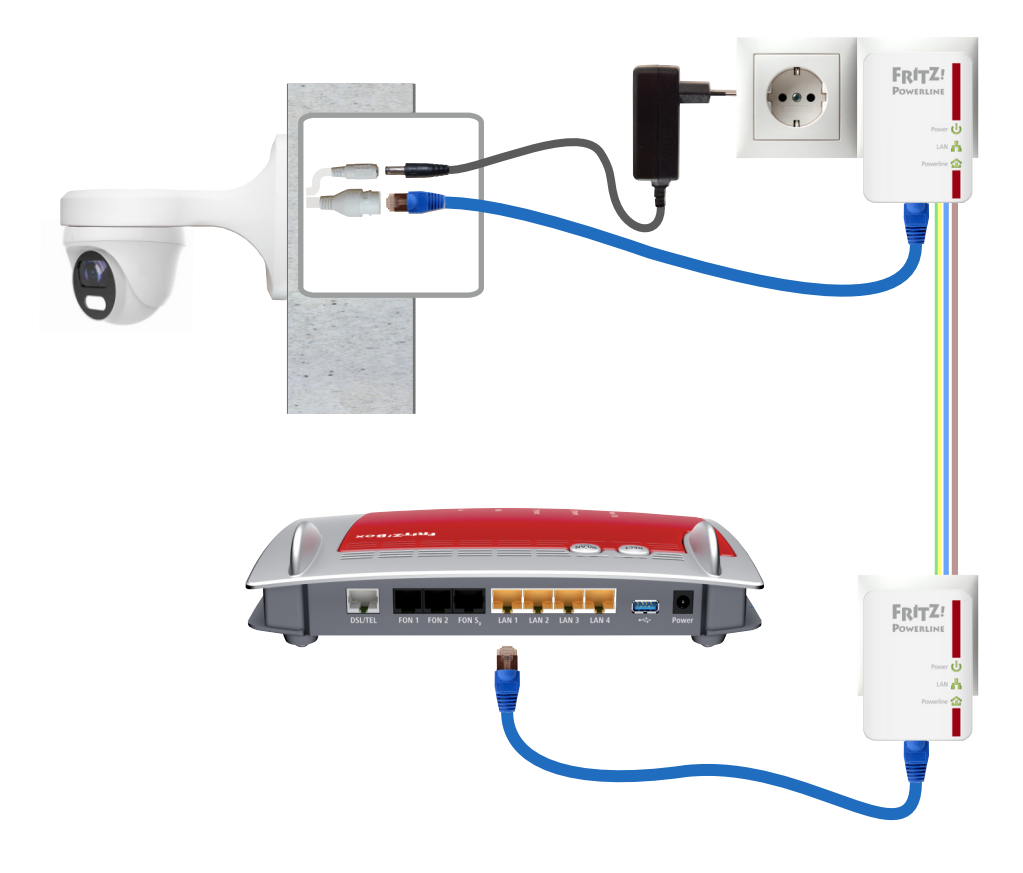

### Kamera über LAN anschliessen

Die folgende Grafik zeigt den Anschluss der Kamera mit Netzteil, das sich unmittelbar in der Umgebung der Kamera befindet. Eine Steckdose für das Netzteil wird dort benötigt. Die LAN Verbindungsleitung ist ein CAT Kabel bei dem an den Kabelenden der werkzeuglose RJ45 Stecker angebracht werden muß. Bei der Fritzbox verbinden Sie das LAN Kabel mit einem freien LAN Anschluss der Fritzbox alternativ auch über ein Patchpanel.

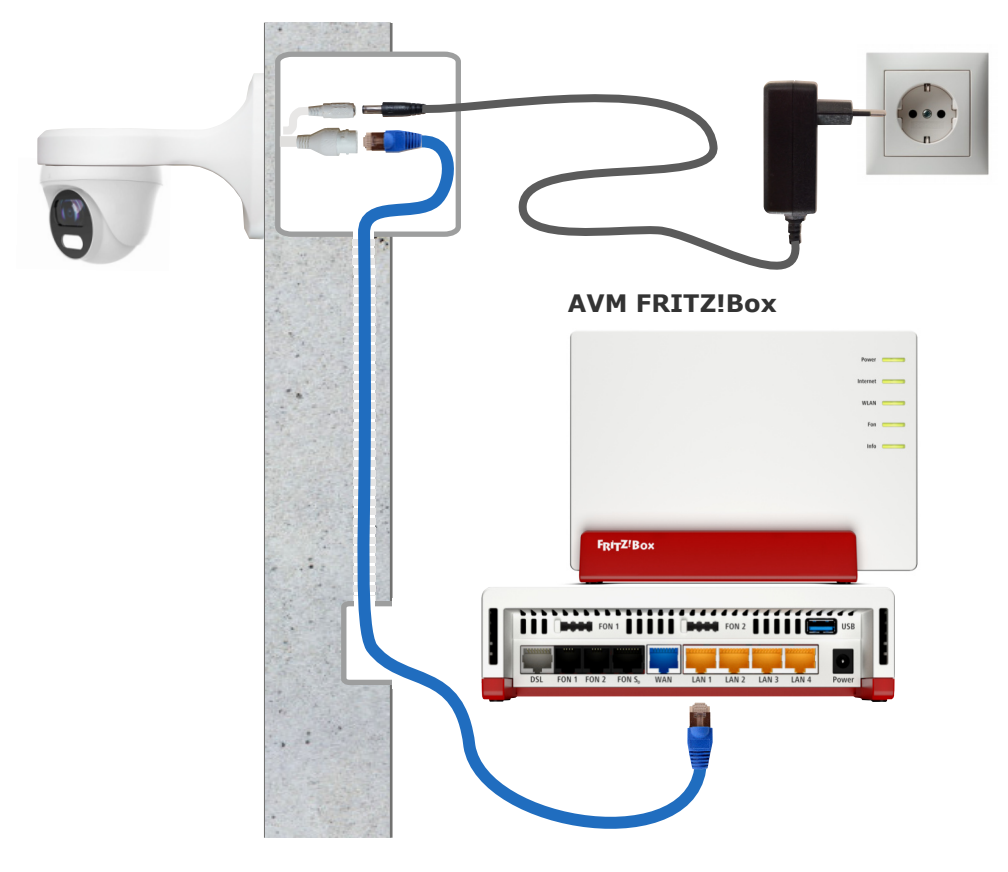

### Kamera über PoE anschließen

Anschluss der Kamera über einen PoE Switch bei Leitungslängen über 20m. Die Kamera wird mit 48V nach IEEE 802.3af Standard versorgt.

- Ein zentrales Netzgerät für mehrere Kameras
- Weniger Kabelverluste und damit höhere Leitungslängen
- Wegfall von PoE Adaptern
- Nachteil: weiteres Gerät mit Strombedarf

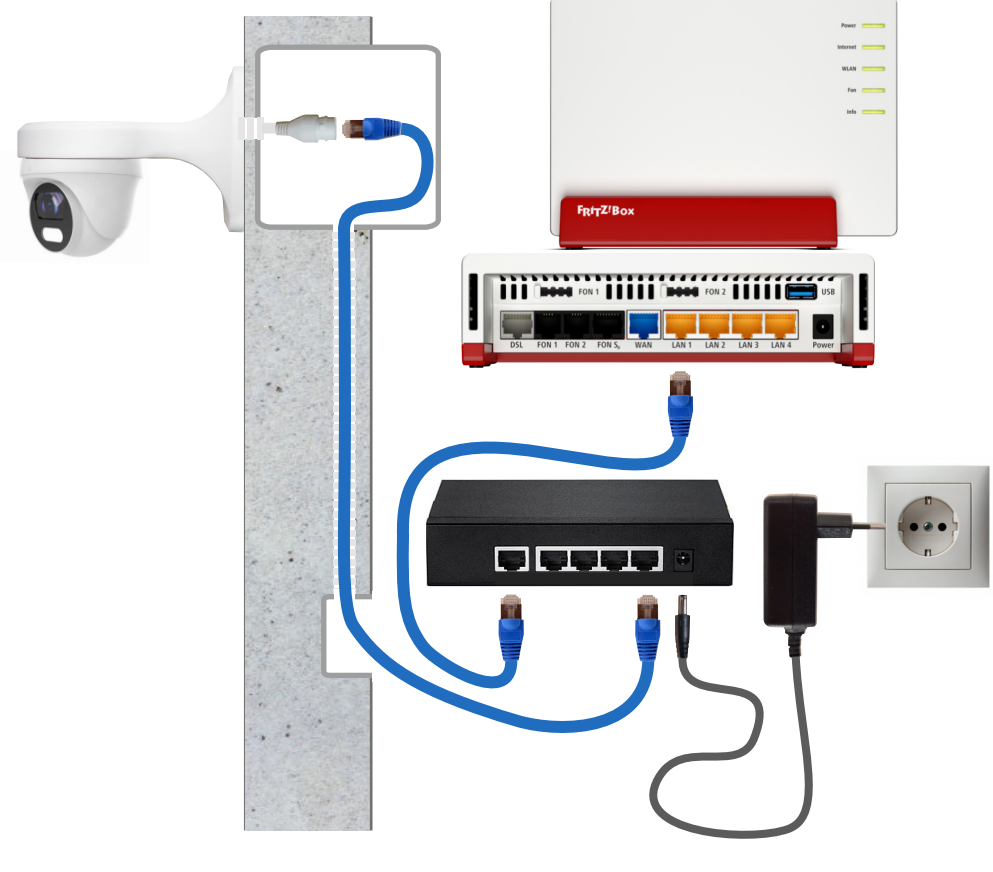

### AVM FRITZ!Box

## LAN Kabel - Fachwissen

Die Prinzipschaltung zeigt die Verbindung zwischen Router und Kamera gemäß dem am meisten verbreiteten Standard T568B, woraus sich die Zuordnung der Adernfarben ergibt.

Die Versorgung der Kamera erfolgt über das LAN Kabel (PoE).

Die Router Empfangsseite benutzt die Pole 1+2 und die Sendeseite 3+6. Die anderen Pole werden für die Spannungsversorgung verwendet.

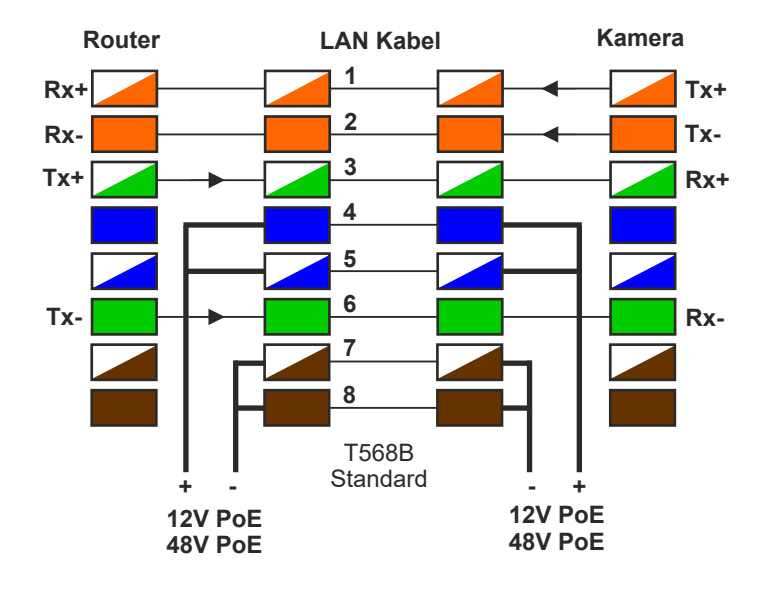

Belegung an RJ45Stecker und RJ45Buchse

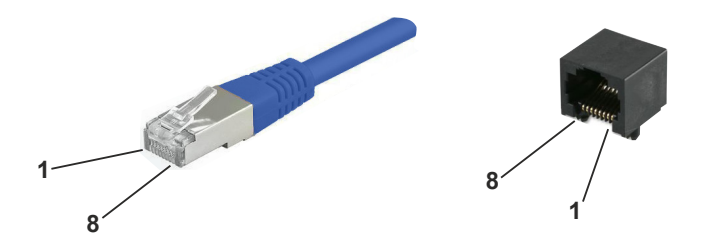

### **Technische Daten LD20P**

Bildsensor Auflösung / Bildrate

Brennweite Bilderfassungswinkel horizontal vertikal Schwenkbereich

Lichtempfindlichkeit

Nachtsicht

Bilddaten Komprimierung

Anschlüsse Port

Versorgung Klinkenbuchse Stromaufnahme PoE Versorgung alternativ Stromaufnahme Stromaufnahme gemessen Tag/Nacht

Umgebungstemperatur Anwendungsbereich Schutzumfang

Abmessungen Gewicht 1/2,9" CMOS 4MP Sensor 2 Megapixel 1080P(1920× 1080) 30fps 480P(720 × 480) 30fps

2,8mm feste Brennweite

100 Grad 60 Grad H 360 Grad V 85 Grad

0,01lux 0,0lux mit IR LED

IR LEDs bis 10m

H.264 / MJPG H.265

RJ45 / 10/100 BaseT

12VDC +/-10% 900mA max. (10W) 48VDC über PoE Switch 230mA max (10W) 1,7W / 3,6W

-30°C bis +50°C aussen / innen IP66

Ø109mm x 93mm 550 g

#### EG-Konformität

Dieses Gerät erfüllt die Anforderungen der EU-Richtlinien:

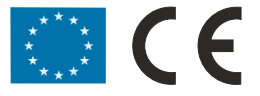

## **Technischer Support**

Sehr geehrter Kunde,

um Sie möglichst schnell ans Ziel zu bringen, sind die L-TEK Bedienungsanleitungen so kurz wie möglich gehalten und umfangreich bebildert. Unser technischer Support setzt voraus, dass Sie die Bedienungsanleitung aufmerksam und vollständig studiert haben. Sollten weitere Fragen entstehen besuchen Sie den L-TEK Shop. Dort erhalten Sie zusätzliche Hilfestellung.

Sollten wir Ihr Problem auch dann nicht lösen, senden Sie uns bitte Ihr Anliegen im Formularfeld www.l-tek.net/Technischer Support oder per Email an: info@l-tek.net oder rufen Sie an unter der Rufnummer für technische Fragen: 089 / 92778190

# Der Support umfasst die Funktionen für die hier beschriebenen Anwendungsmöglichkeiten.

Für Reparaturrücksendungen können Sie den Reparaturauftrag unter **I-tek.net/Reparaturen** ausdrucken. Legen Sie bitte den ausgefüllten Reparaturauftrag der Rücksendung bei.

L-TEK Telekommunikation Glonner Str. 2a D-85640 Putzbrunn Telefon: +49 (0) 89 92778190

**E-Mail:** info@l-tek.net **Internet:** www.l-tek.net

> © L-TEK Telekommunikation Stand Juni 2021 Änderungen vorbehalten